# Image Express

- Quick Start Guide •
- Guía de inicio rápido •
- Schnellstartanleitung •
- Guide de Démarrage Rapide
  - Guia de início rápido •
  - Guia de início rápido •
- Skrócona instrukcja obsługi
  - Краткое руководство •
  - クイックスタートガイド・
    - 빠른 시작 가이드
      - 快速入門指南●
      - 快速入门指南●
      - راهنماى شروع سريع
         دليل البدء السريع

| GB English    | ( |
|---------------|---|
| DE Deutsch    | ( |
| FR Français   | ( |
| ES Español    | ( |
| (IT) Italiano | ( |
| BR Português  | ( |
| PL Polski     | ( |
| RU Русский    | ( |
| JP 日本語        | ( |
| KR한국어         | ( |
| (てて) 繁體中文     | ( |
| SC 简体中文       | ( |
| العربية AR    | ( |
|               | ( |

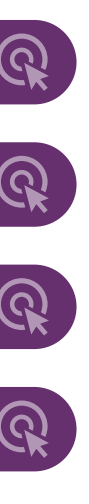

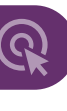

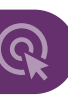

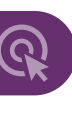

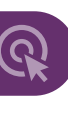

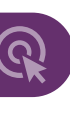

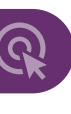

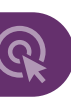

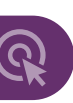

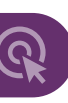

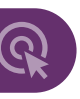

### Image Express

Quick Start Guide • Guía de inicio rápido

- Schnellstartanleitung
- Guide de Démarrage Rapide

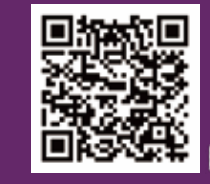

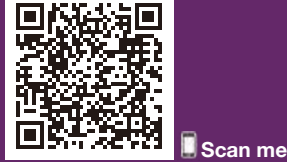

m 1680 / 1180

```
OpticSlim 2700
```

Place photo or document • Colocar foto o documento • Foto oder Dokument platzieren • Placez une photo ou un document

• Place on the glass. • Colocar sobre el vaso. • Auf das Glas legen. • Placez sur la vitre.

#### Scanning • Exploración • Scannen • Numérisation

Click Scan on the screen. Haga clic en Escanear en la pantalla. Klicken Sie auf Scannen auf dem Bildschirm. Cliquez sur Analyse à l'écran.

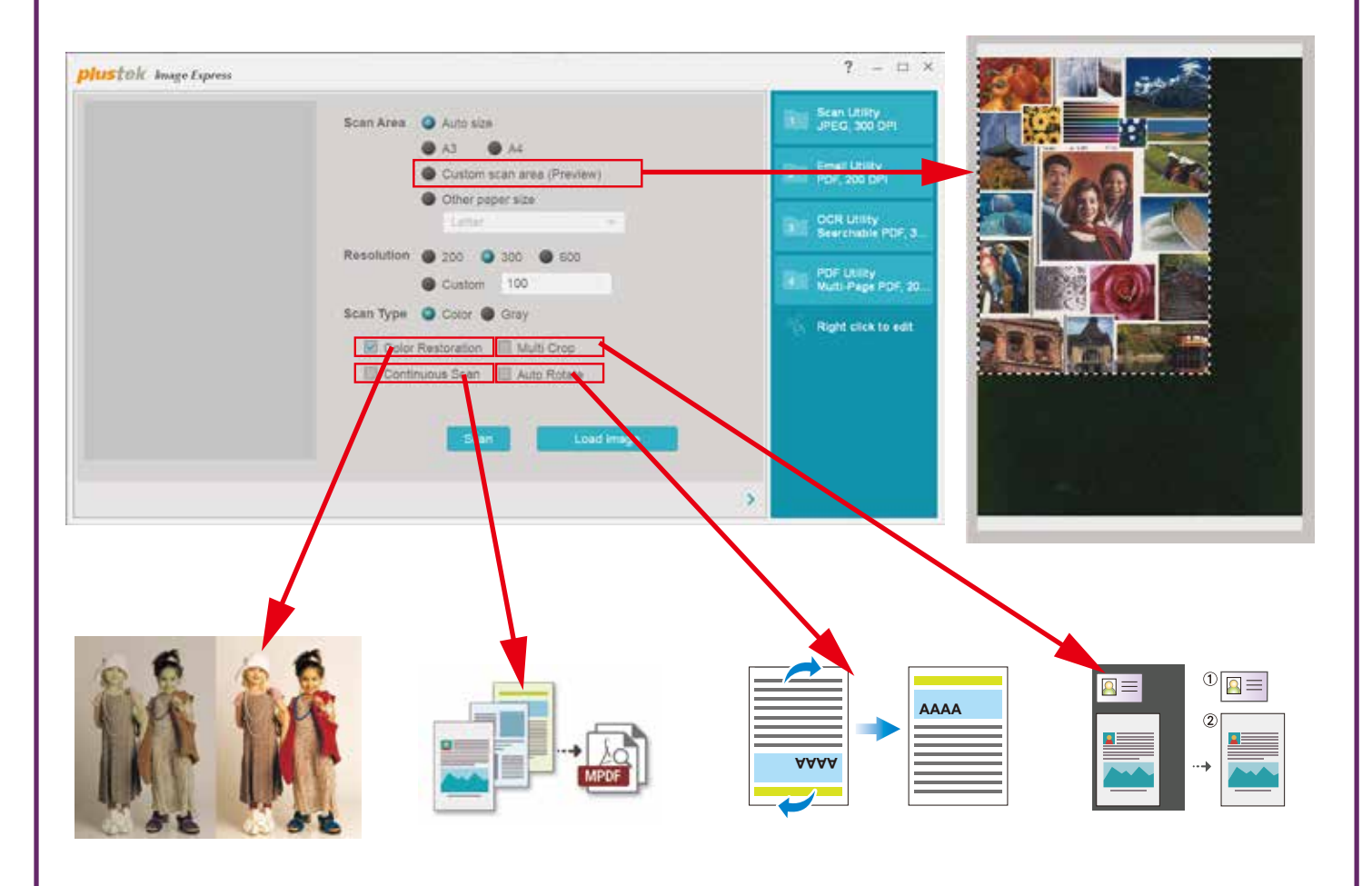

#### AD 10 10 - 1130700 - 2

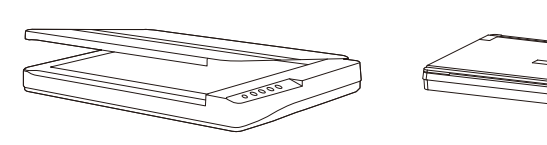

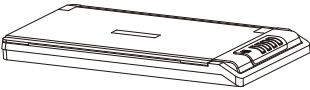

OpticSlim 1680 / 1180

**OpticSlim 2700** 

Software Download Link: • Enlace de descarga de software: Software-Download link: • Lien de téléchargement du logiciel : plustek.com/a/imageexpress

Connect the scanner • Conecte el escáner • Den Scanner anschließen Connectez le scanner

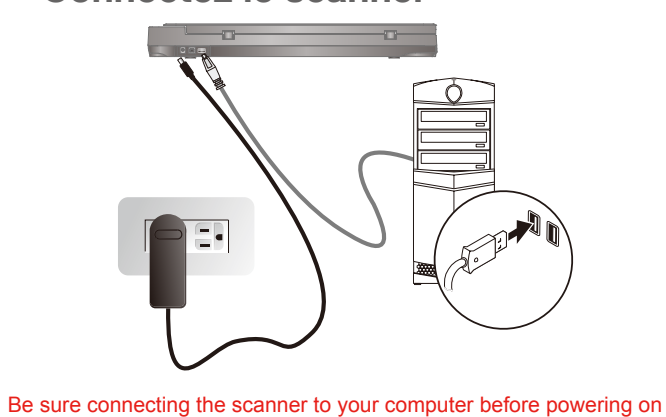

the scanner \* Please use the USB Cable and AC Adapter provided with the scanner.

Asegúrese de conectar el escáner a su computadora antes de encenderlo

\* Utilice el cable USB y el adaptador de CA suministrados con el escáner.

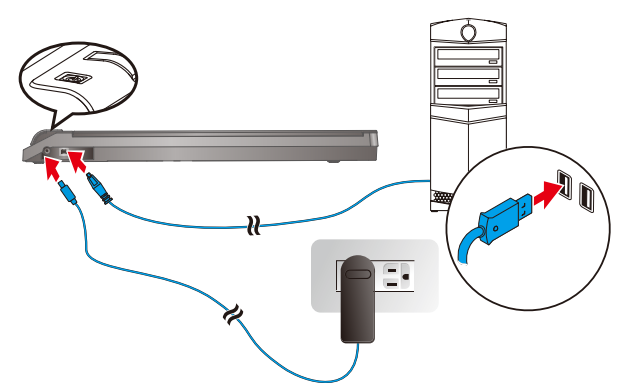

Stellen Sie sicher, dass der Scanner an Ihren Computer angeschlossen ist, bevor Sie den Scanner einschalten.

\* Bitte verwenden Sie das mit dem Scanner gelieferte USB-Kabel und Netzteil. Assurez-vous de connecter le scanner à votre ordinateur avant d'allumer le scanner

\* Veuillez utiliser le câble USB et l'adaptateur secteur fournis avec le scanner.

• Double-click is on the desktop to launch Image Express.

• Haga doble clic en 🔤 en el escritorio para iniciar Image Express.

Ø Doppelklicken Sie auf auf dem Desktop, um Image Express zu starten.

Install software and start • Instale el software y comience • Software installieren und starten • Installer le logiciel et démarrer

- plustek.com/a/imageexpress
  - Download and install the software. Descarque e instale el software. Laden Sie die Software herunter und installieren Sie sie. Téléchargez et installez le logiciel.

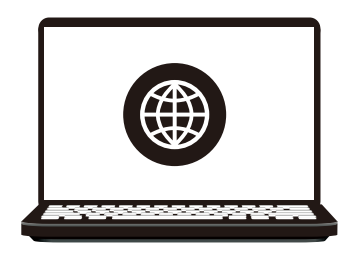

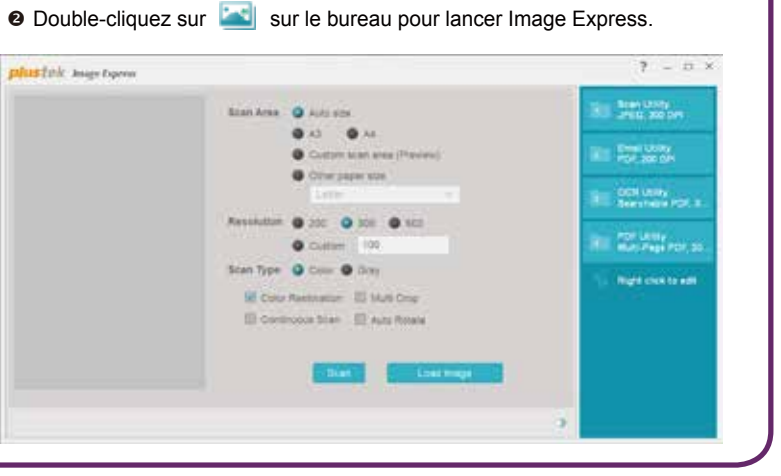

- O Close the cover.
- Cierra la tapa.
- Ø Deckel schließen.
- e Fermez le couvercle.

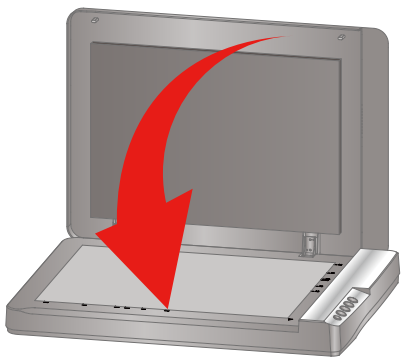

#### Edit and Save • Editar y guardar • Bearbeiten und speichern

#### • Modifier et Enregistrer

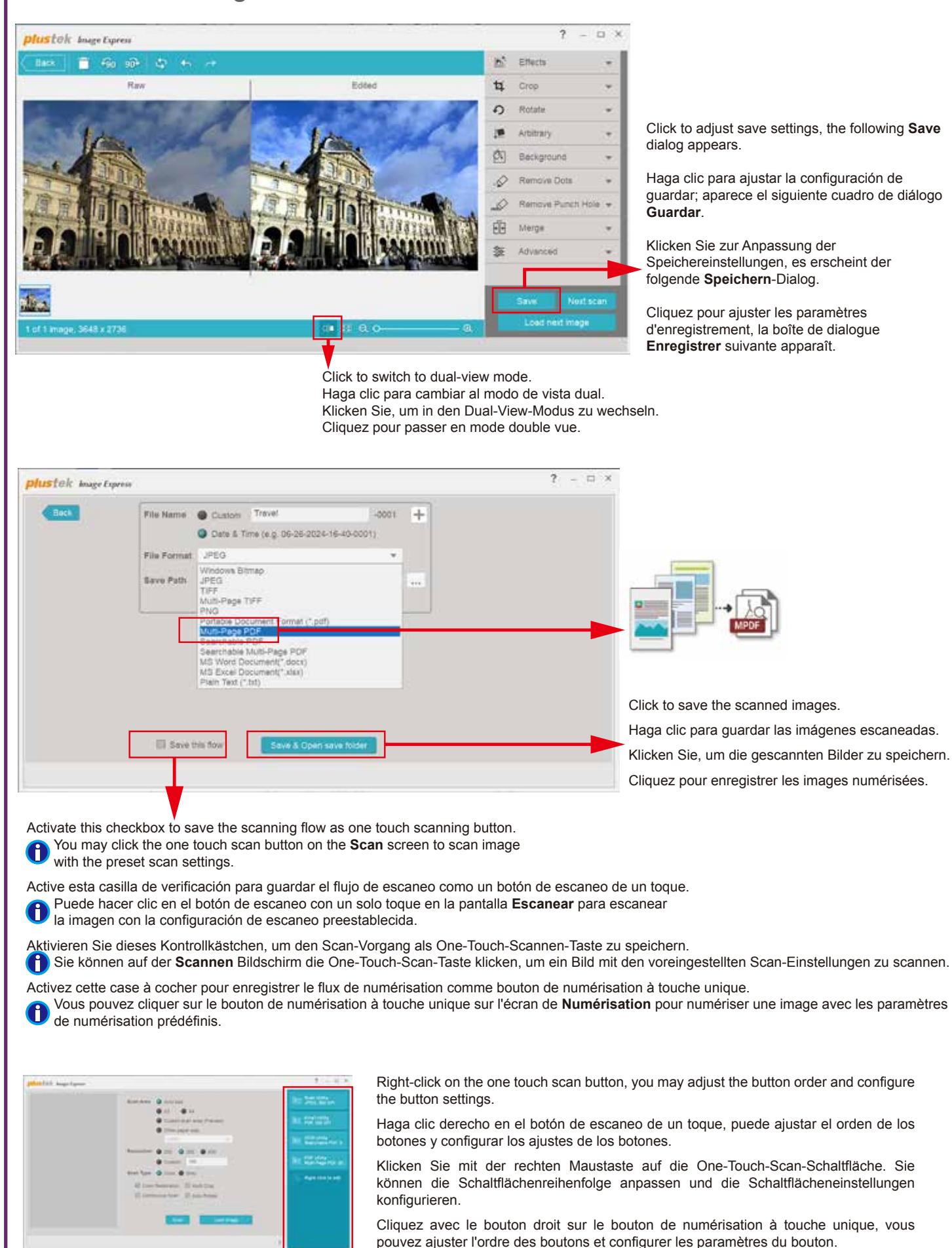

#### Troubleshooting • Solución de problema

The colors of the scanned images are strange, or the auto-crop is failed. Los colores de las imágenes escaneadas son extraños o el recorte automático Die Farben der gescannten Bilder sind seltsam, oder das automatische Zusch Les couleurs des images numérisées sont étranges, ou l'auto-recadrage a éch

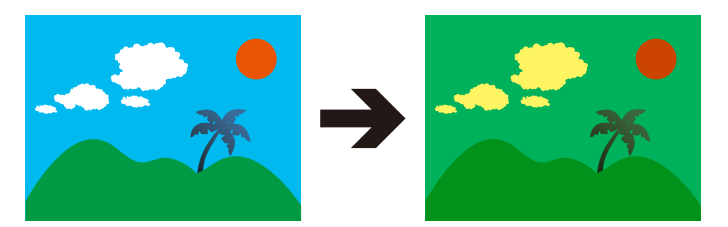

#### Solutions:

Calibrate the scanner if colors of the scanned image vary a lot. Find Calibration

#### Soluciones:

Calibre el escáner si los colores de la imagen escaneada varían mucho. Encuentre el asistente de calibración de la siguiente manera:

#### Lösungen:

Kalibrieren Sie den Scanner, wenn die Farben des gescannten Bildes stark va

#### Solutions :

Calibrez le scanner si les couleurs de l'image numérisée varient beaucoup. Tr

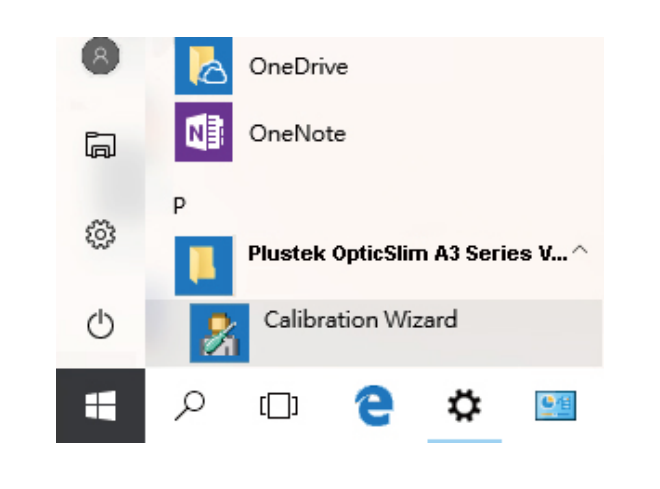

#### Technical Support • Kundendienst • Technischer Support • Support Technique

| Ur  |
|-----|
| Se  |
| 9A  |
| Те  |
| We  |
| Fra |
| He  |
| Du  |
| Le  |
| Те  |
| Fra |
| We  |
|     |

| en ist fehl                                           | geschlage                                 | en.                                    |                                         |                                 |     |
|-------------------------------------------------------|-------------------------------------------|----------------------------------------|-----------------------------------------|---------------------------------|-----|
|                                                       |                                           | A                                      | <b>→</b>                                |                                 |     |
|                                                       |                                           |                                        |                                         |                                 |     |
| <b>/izard</b> as t                                    | follows:                                  |                                        |                                         |                                 |     |
| <b>Vizard</b> as t                                    | follows:<br>n Sie den                     | Kalibrier                              | unosassi                                | stent wie fold                  | nt. |
| <b>/izard</b> as t<br>en. Suche<br>ez <b>l'Assist</b> | follows:<br>n Sie den<br><b>ant d'éta</b> | Kalibrier<br>Ionnage c                 | ungsassi<br>omme su                     | <b>stent</b> wie folg<br>t :    | yt: |
| <b>/izard</b> as t<br>en. Suche<br>ez <b>l'Assist</b> | follows:<br>n Sie den<br>tant d'éta       | Kalibrier<br>Ionnage c                 | ungsassi<br>comme su                    | stent wie folg<br>t :           | yt: |
| <b>/izard</b> as t<br>en. Suche<br>ez <b>l'Assist</b> | follows:<br>n Sie den<br>cant d'éta       | Kalibrier<br>Ionnage o<br>—<br>Pref    | ungsassi<br>comme su                    | stent wie folg<br>t :<br>X      | pt: |
| <b>/izard</b> as t<br>en. Suche<br>ez <b>l'Assist</b> | follows:<br>n Sie den<br>tant d'éta       | Kalibrier<br>Ionnage o<br>Pref<br>Cali | ungsassi<br>comme su<br>erenc<br>bratio | stent wie folg<br>t :<br>e<br>n | yt: |

Jnited Kingdom Service Hours (Except National Holiday): Monday to Friday, IAM to 4PM Tel.: 0125-674-1513 Veb: https://plustek.com/uk/support/ France Heures de service (sauf jour férié): Du lundi au jeudi, de 9h00 à midi et de 14h00 à 18h00 .e vendredi de 09h00 à midi et de 14h00 à 17h00 Tel .: 0891-690-196 (0,20 € TTC/min. d'un téléphone fixe. France uniquement) Veb: https://plustek.com/fr/support/

## Image Express Guia de início rápido

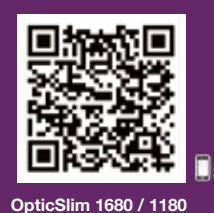

Scan me

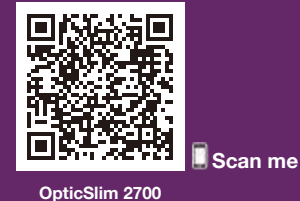

#### Posiziona foto o documento

### AD 10 10 - 1130700 - 2

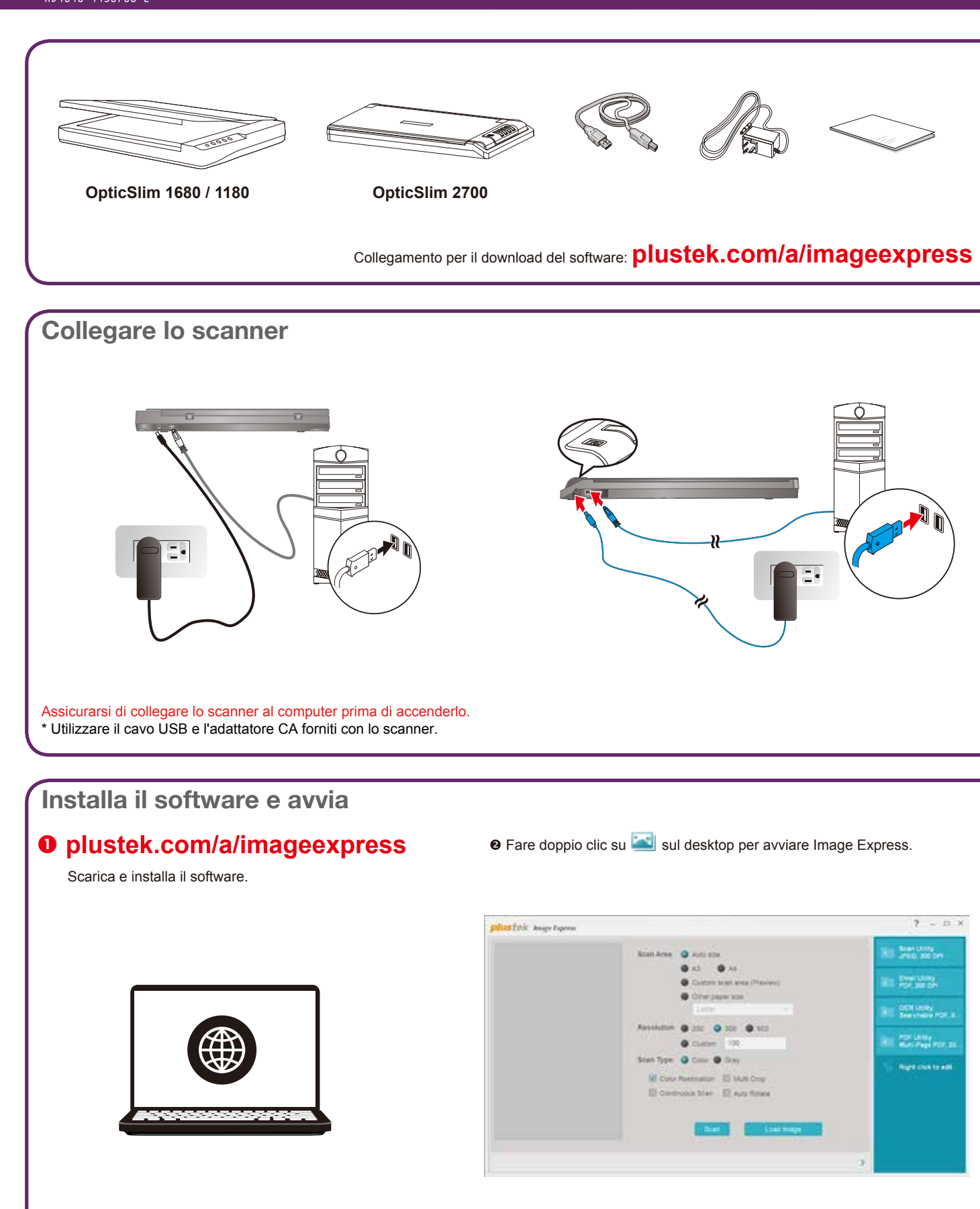

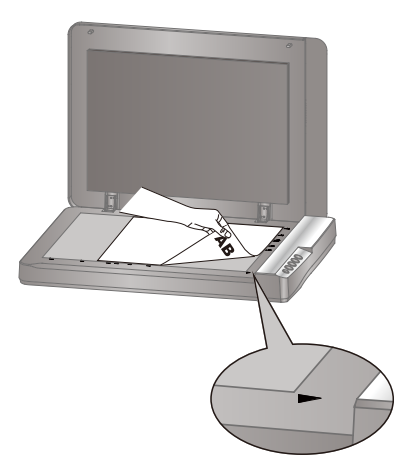

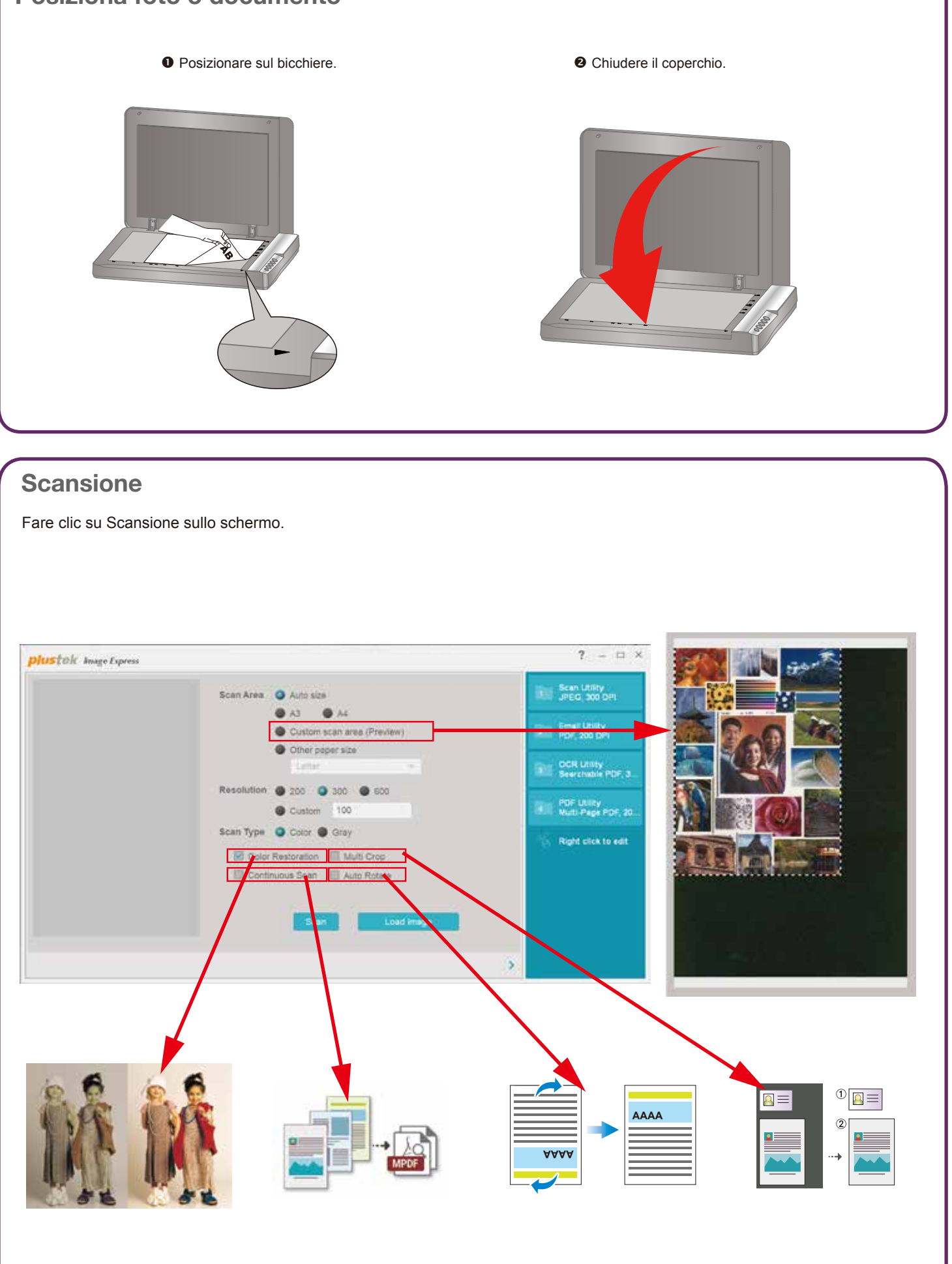

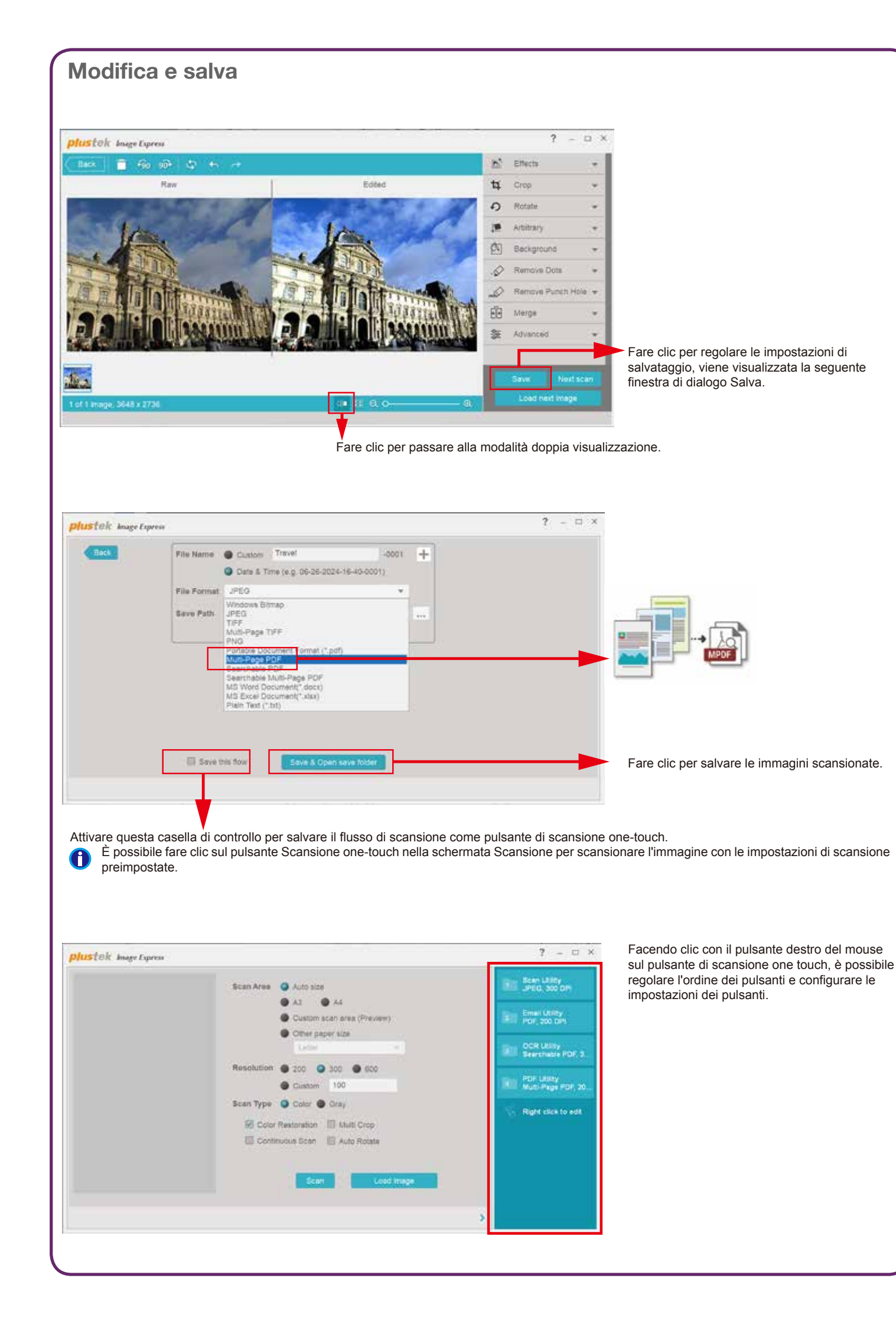

#### Risoluzione dei problemi

I colori delle immagini scansionate sono strani oppure il ritaglio automatico non è riuscito.

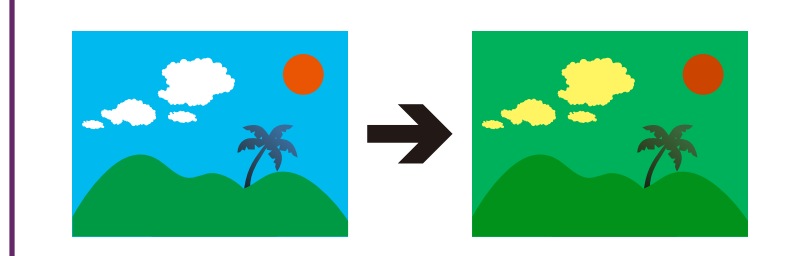

#### Soluzioni:

Calibrare lo scanner se i colori dell'immagine scansionata variano molto. Trova la procedura guidata di calibrazione come segue:

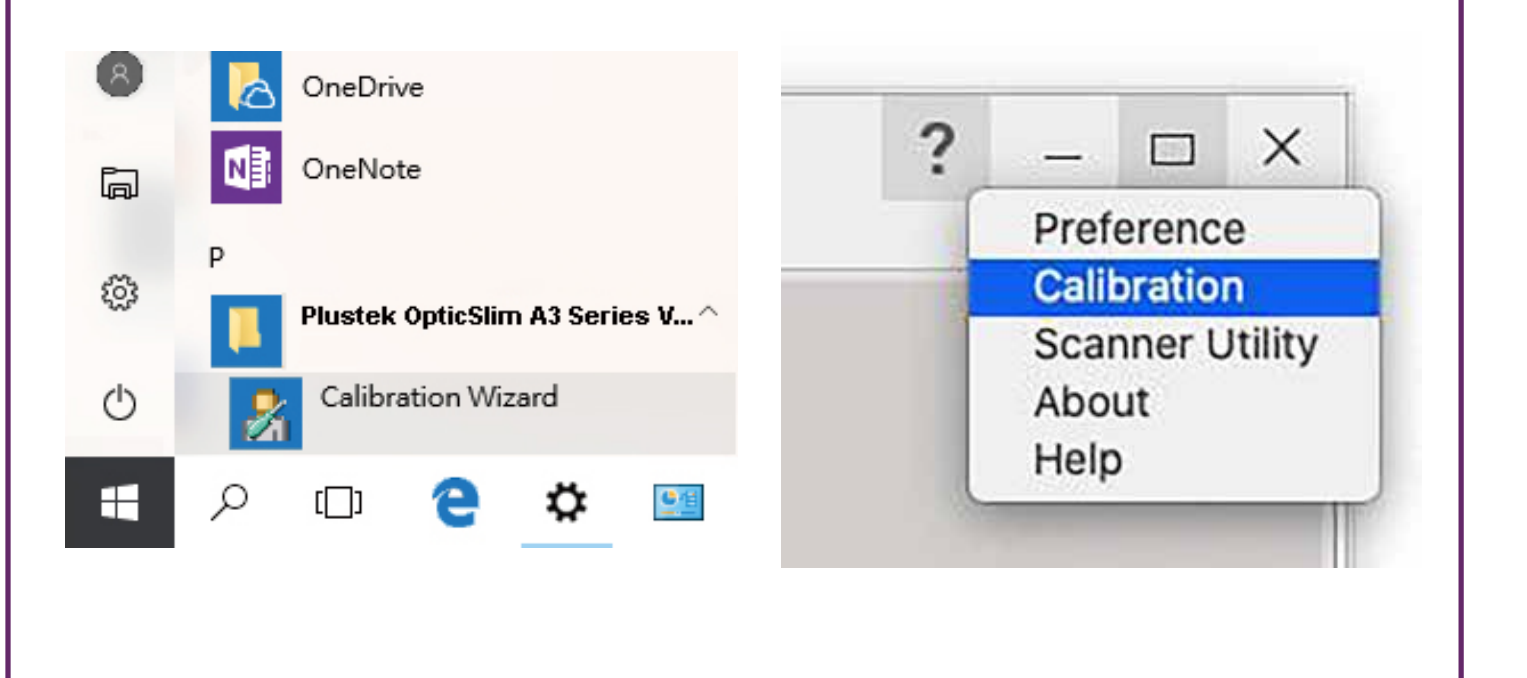

#### Supporto Tecnico

Web: https://plustek.com/ita/about-us/contact-us.php

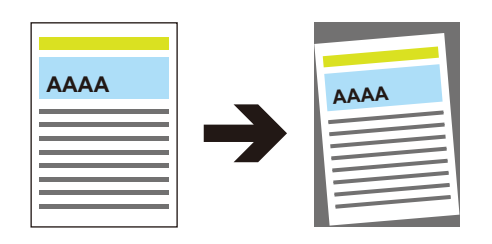

## Image Express Guia de início rápido

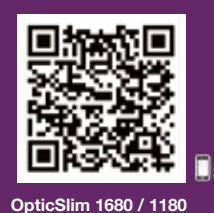

Scan me

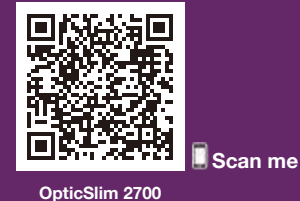

#### Coloque foto ou documento

### AD 1010-1130700-2

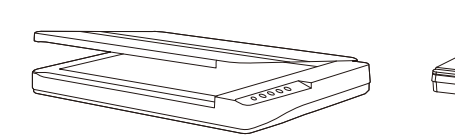

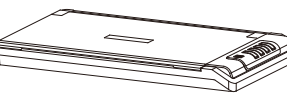

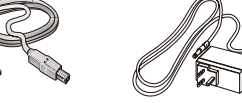

OpticSlim 1680 / 1180

OpticSlim 2700

Link para download do software: plustek.com/a/imageexpress

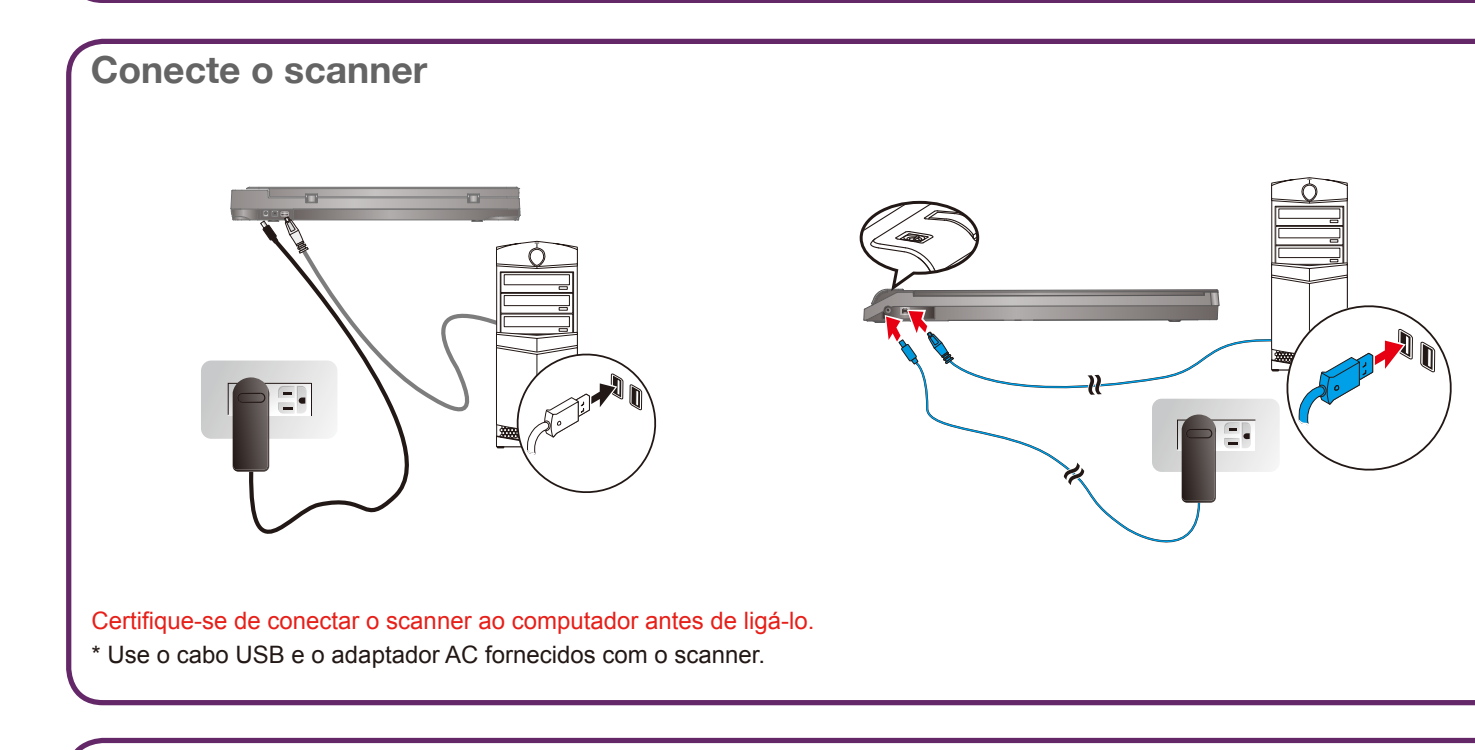

#### Instale o software e comece

• plustek.com/a/imageexpress

Baixe e instale o software.

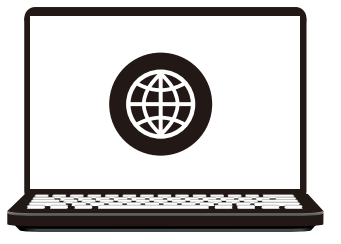

| <ul> <li>Clique duas vezes em</li> </ul> | 🚵 na área de trabalho para iniciar o Image |
|------------------------------------------|--------------------------------------------|
| Express.                                 |                                            |

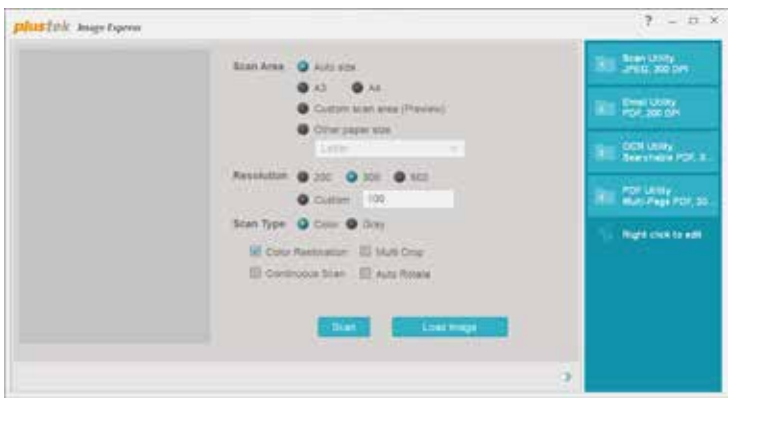

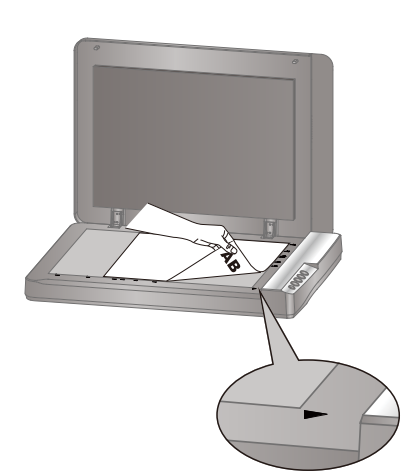

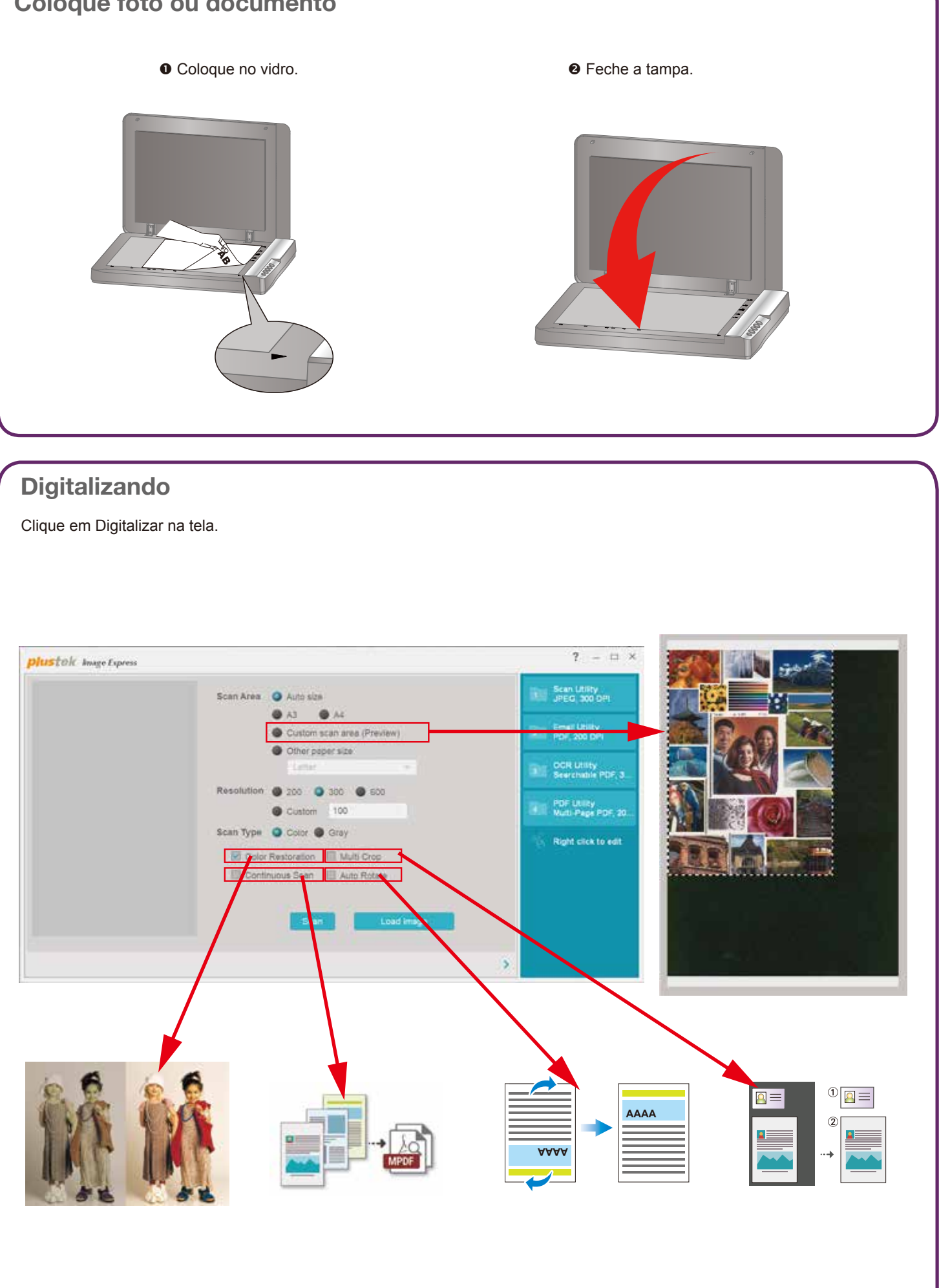

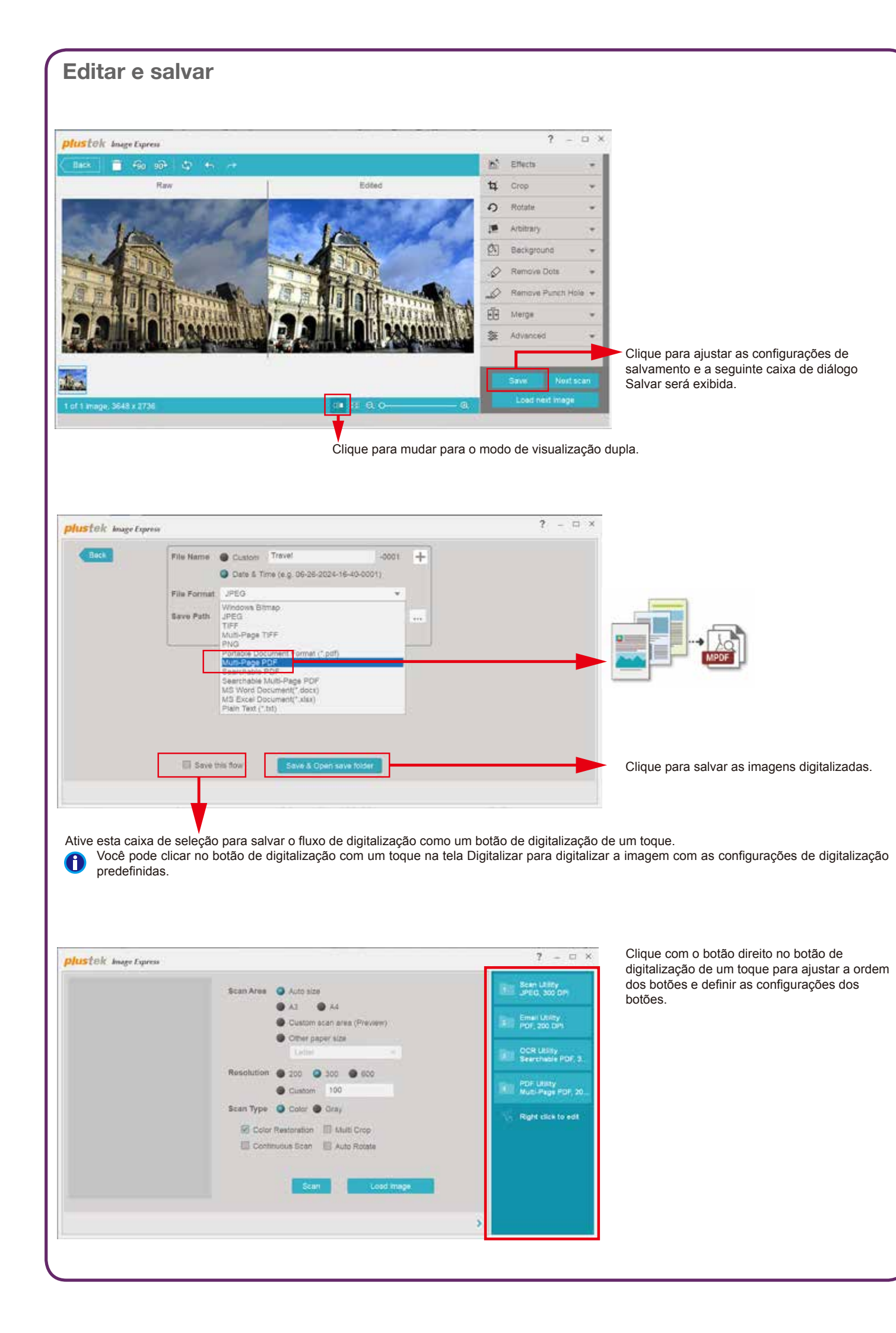

#### Solução de problemas

As cores das imagens digitalizadas estão estranhas ou o corte automático falhou.

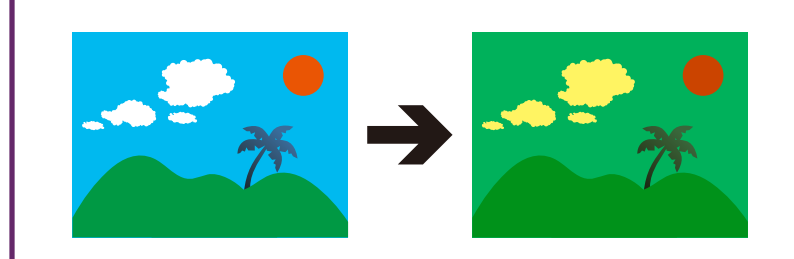

#### Soluções:

Calibre o scanner se as cores da imagem digitalizada variarem muito. Encontre o Assistente de Calibração da seguinte forma:

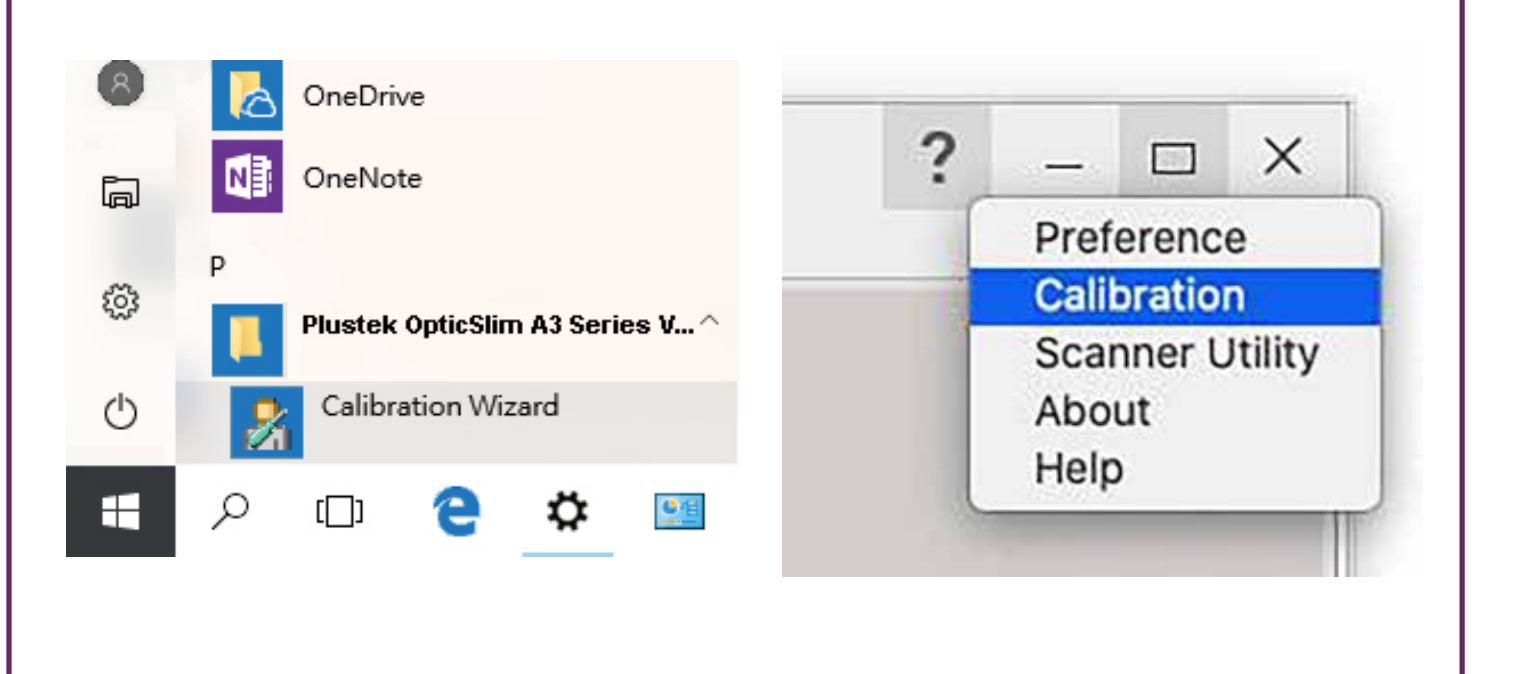

**Questões técnicas** 

Web:https://plustek.com/bra/about-us/contact-us.php

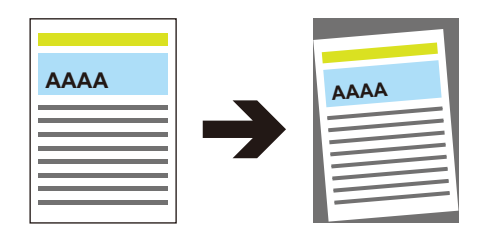

## Image Express Skrócona instrukcja obsługi

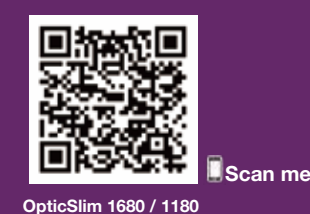

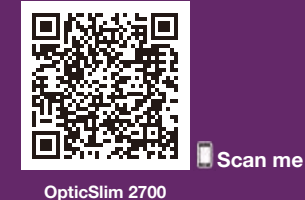

#### Umieść zdjęcie lub dokument

### AD 10 10 - 1130700 - 2

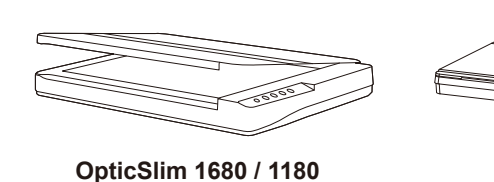

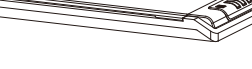

OpticSlim 2700

Link do pobrania oprogramowania: plustek.com/a/imageexpress

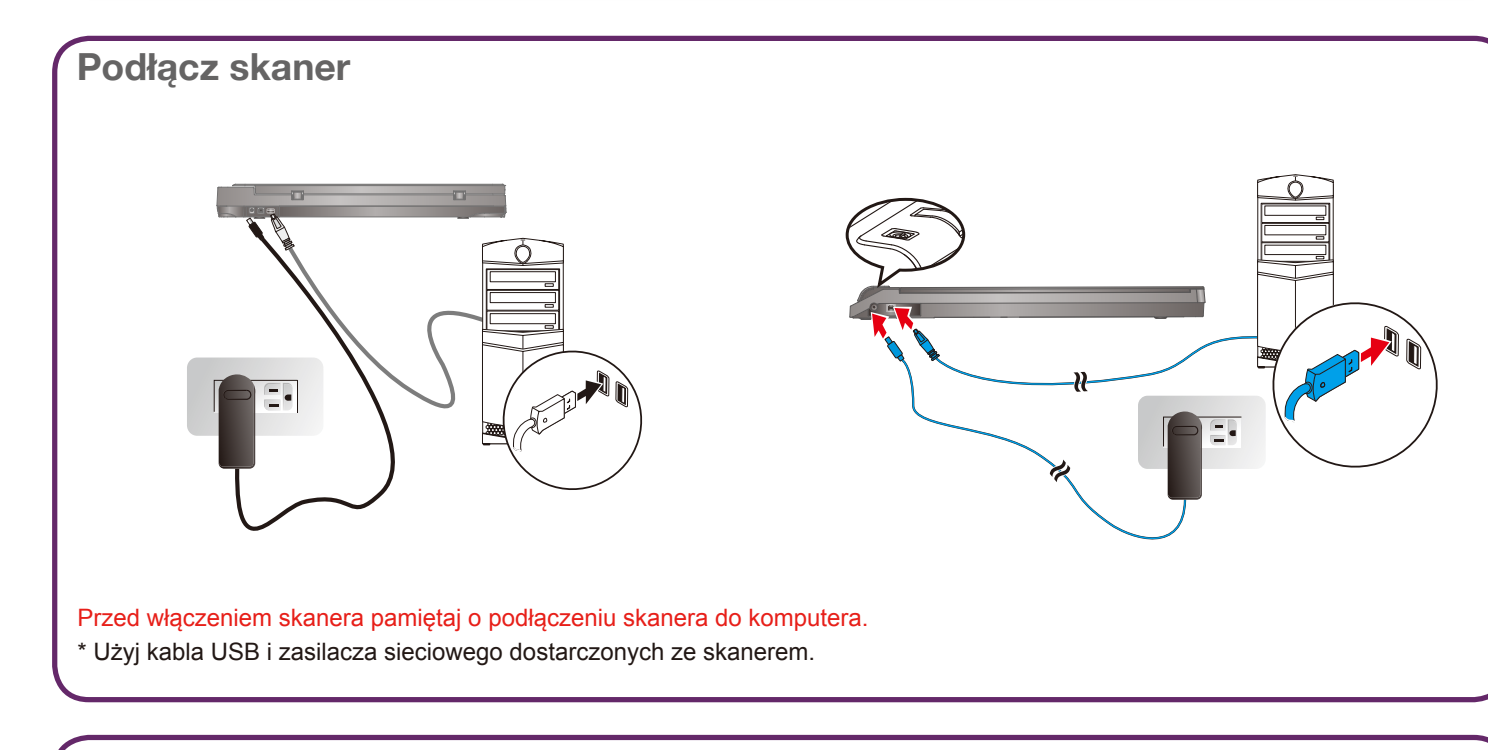

#### Zainstaluj oprogramowanie i uruchom

• plustek.com/a/imageexpress

Kliknij dwukrotnie an pulpicie, aby uruchomić Image Express.

Pobierz i zainstaluj oprogramowanie.

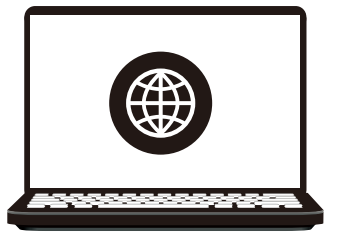

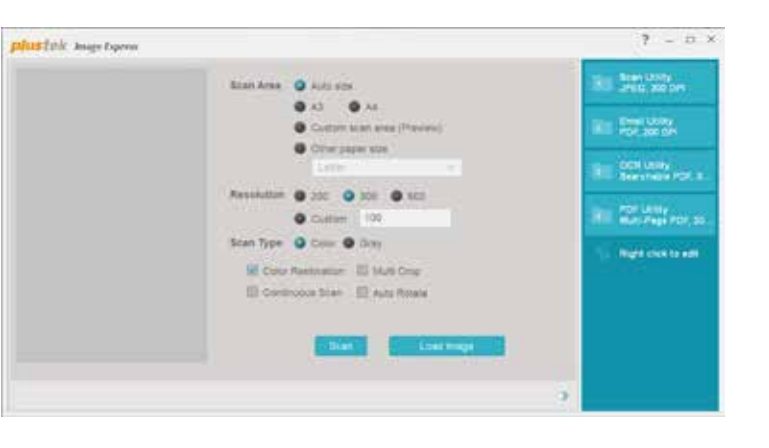

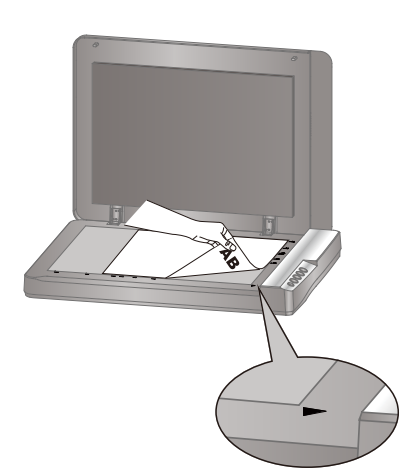

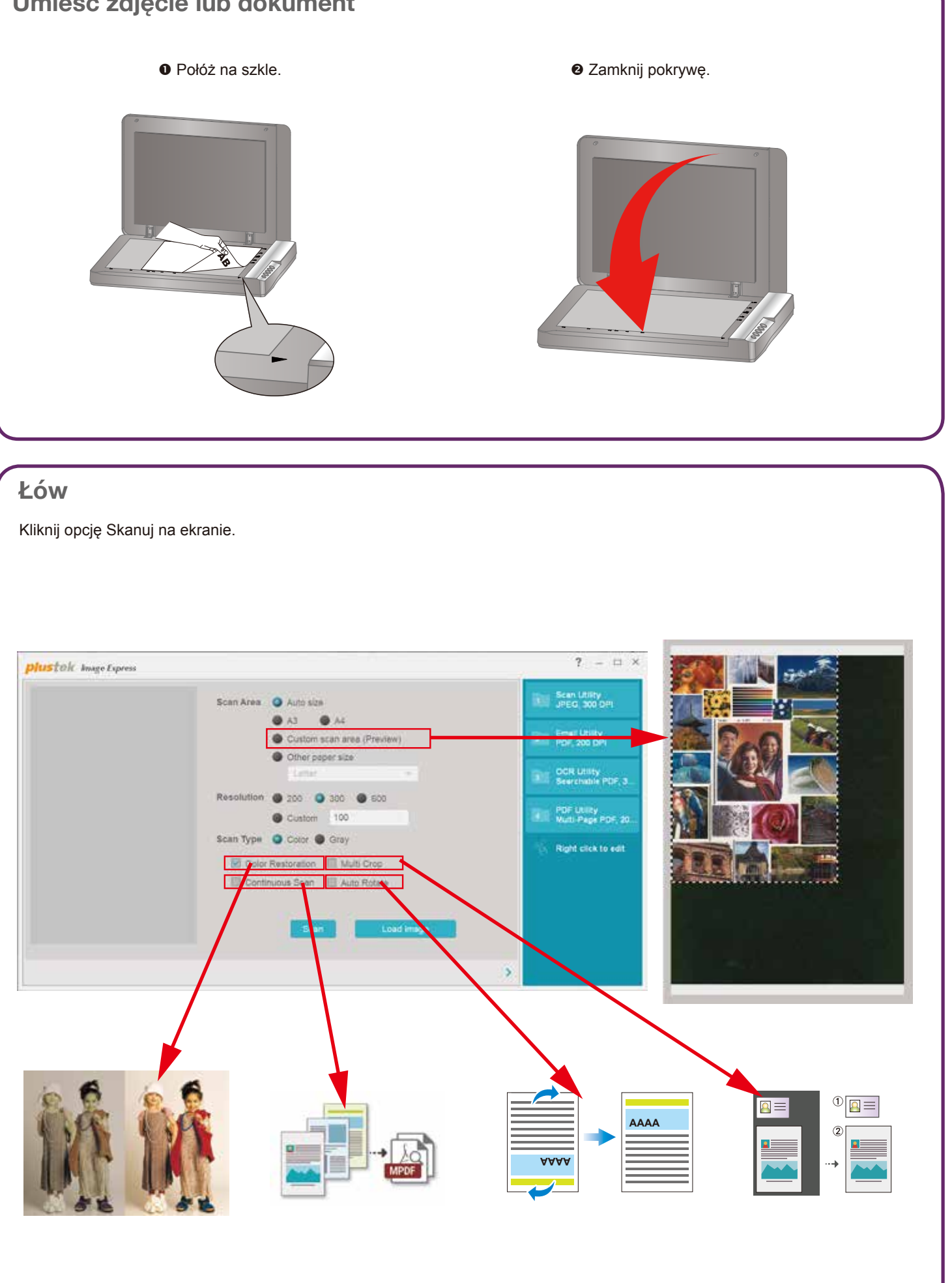

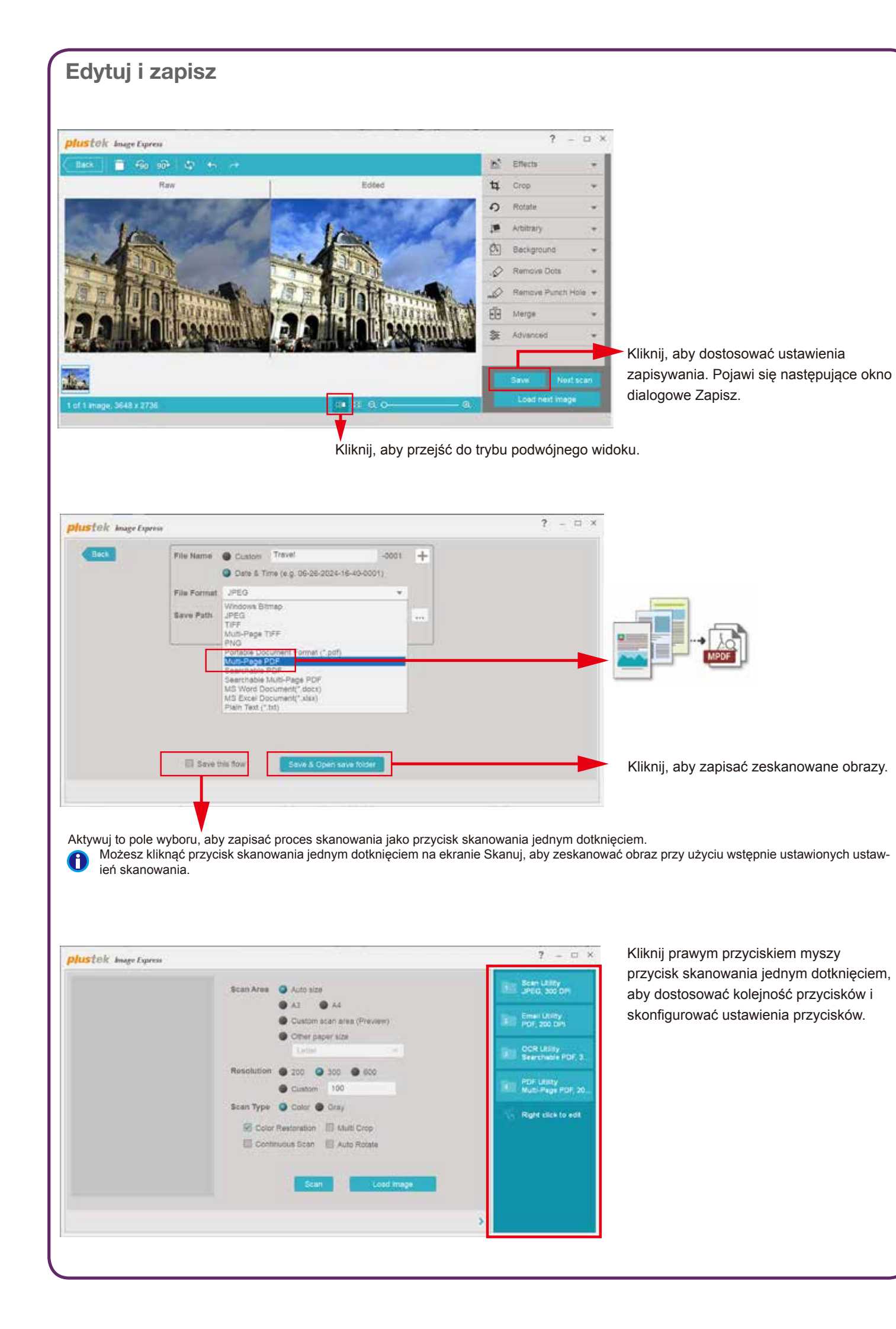

#### Rozwiązywanie problemów

Kolory zeskanowanych obrazów są dziwne lub automatyczne przycinanie nie powiodło się.

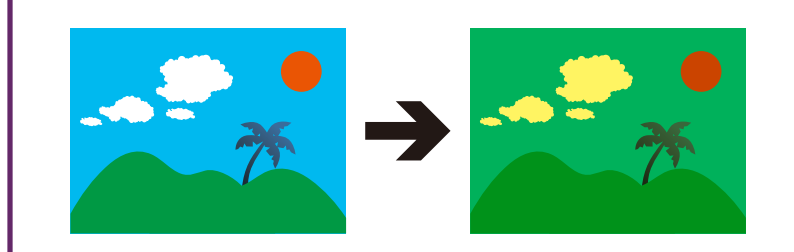

#### Rozwiązania:

Skalibruj skaner, jeśli kolory zeskanowanego obrazu znacznie się różnią. Znajdź Kreatora kalibracji w następujący sposób:

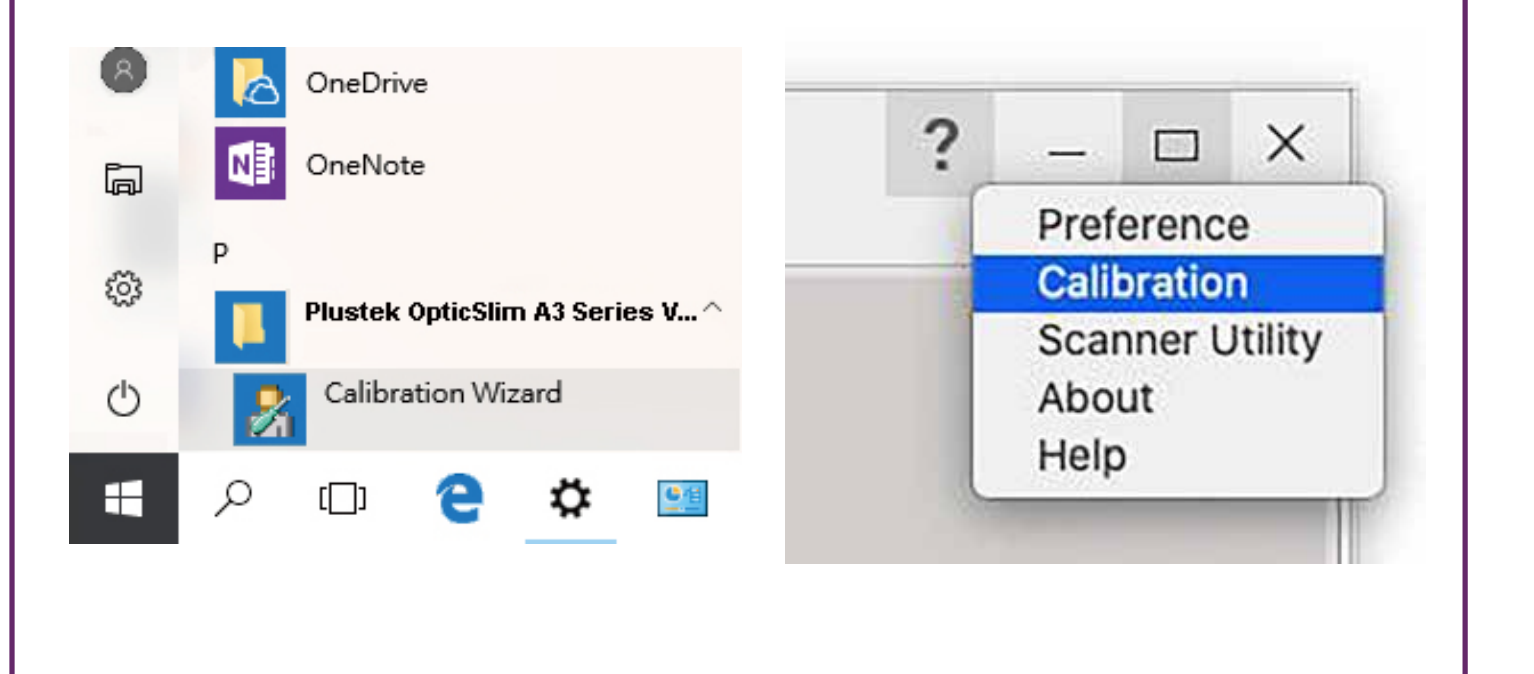

Wsparcie techniczne

Web: https://plustek.com/pol/about-us/contact-us.php

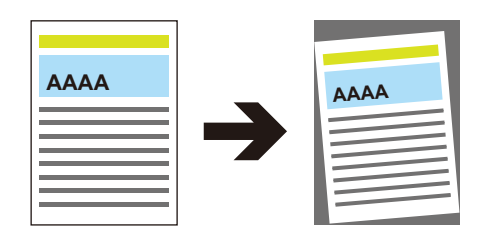

## Image Express Краткое руководство

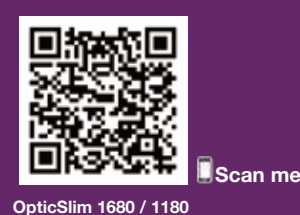

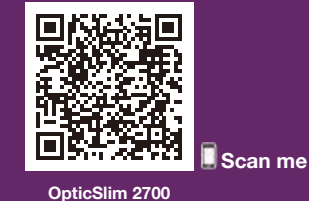

#### Разместите фотографию или документ

### AD 1010-1130700-2

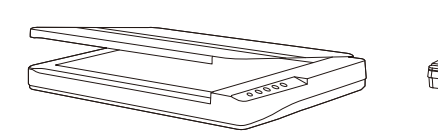

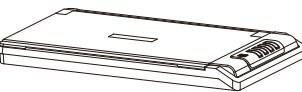

OpticSlim 1680 / 1180

OpticSlim 2700

Ссылка для скачивания программного обеспечения: plustek.com/a/imageexpress

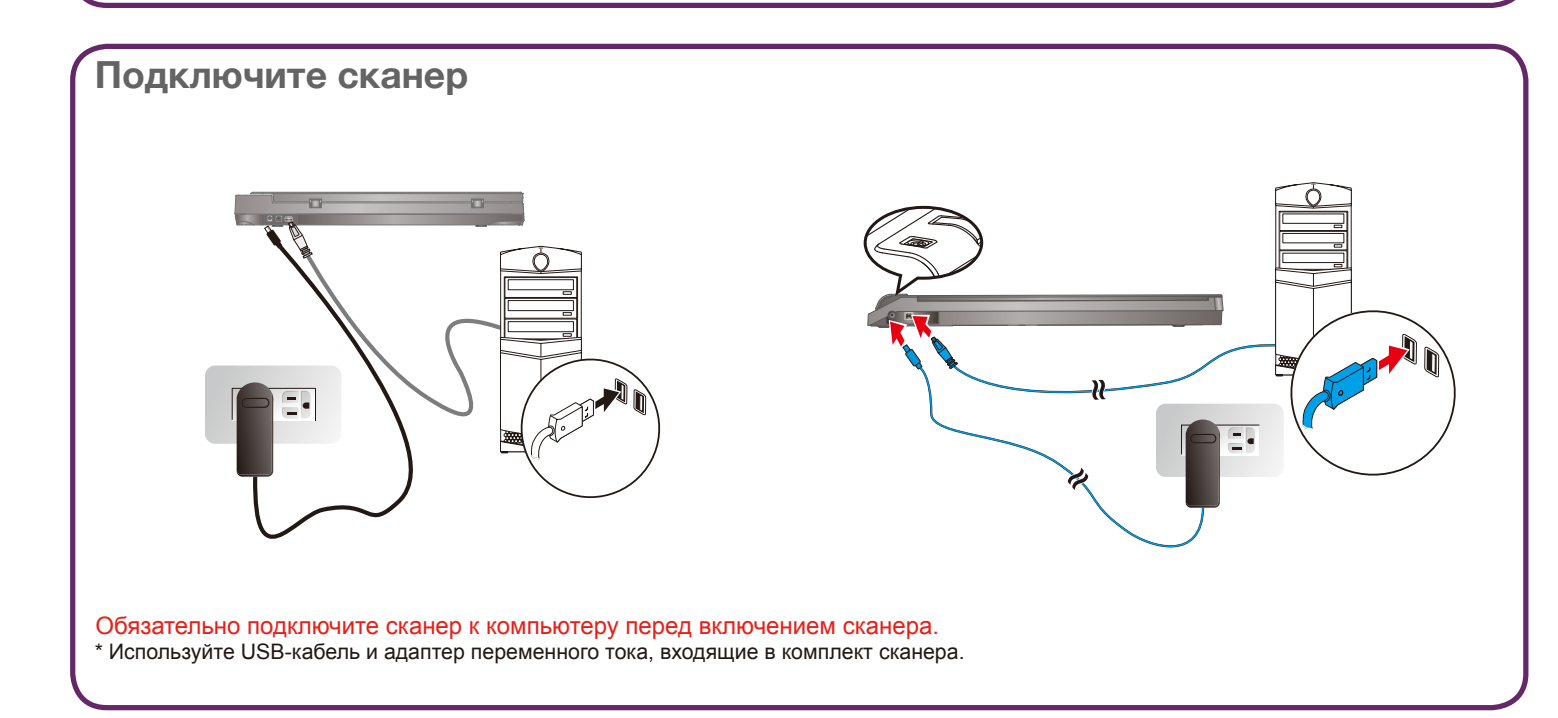

Установите программное обеспечение и начните

• plustek.com/a/imageexpress

🛿 Дважды щелкните 🔤 на рабочем столе, чтобы запустить Image Express.

Загрузите и установите программное обеспечение.

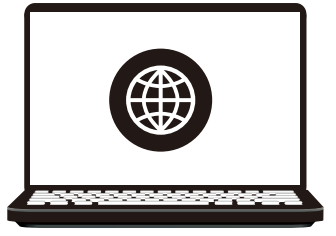

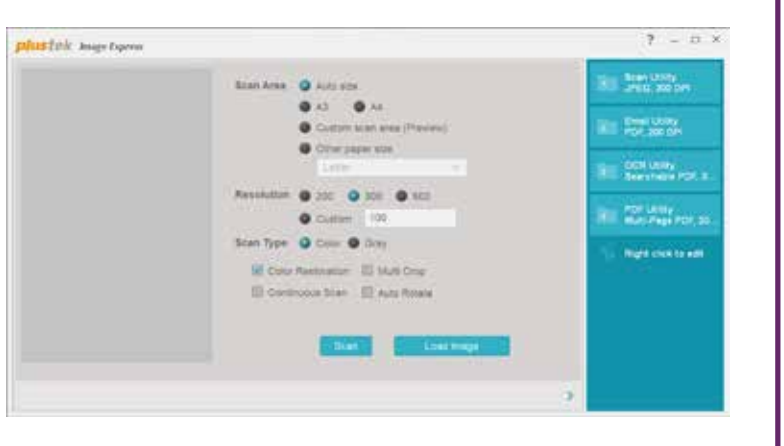

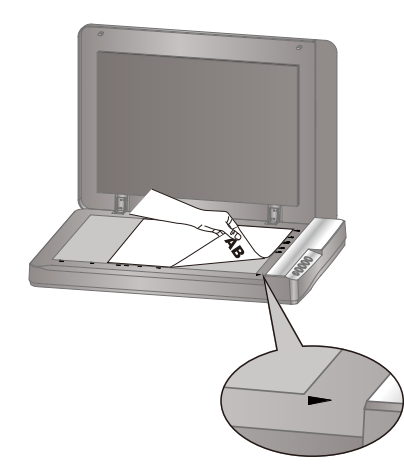

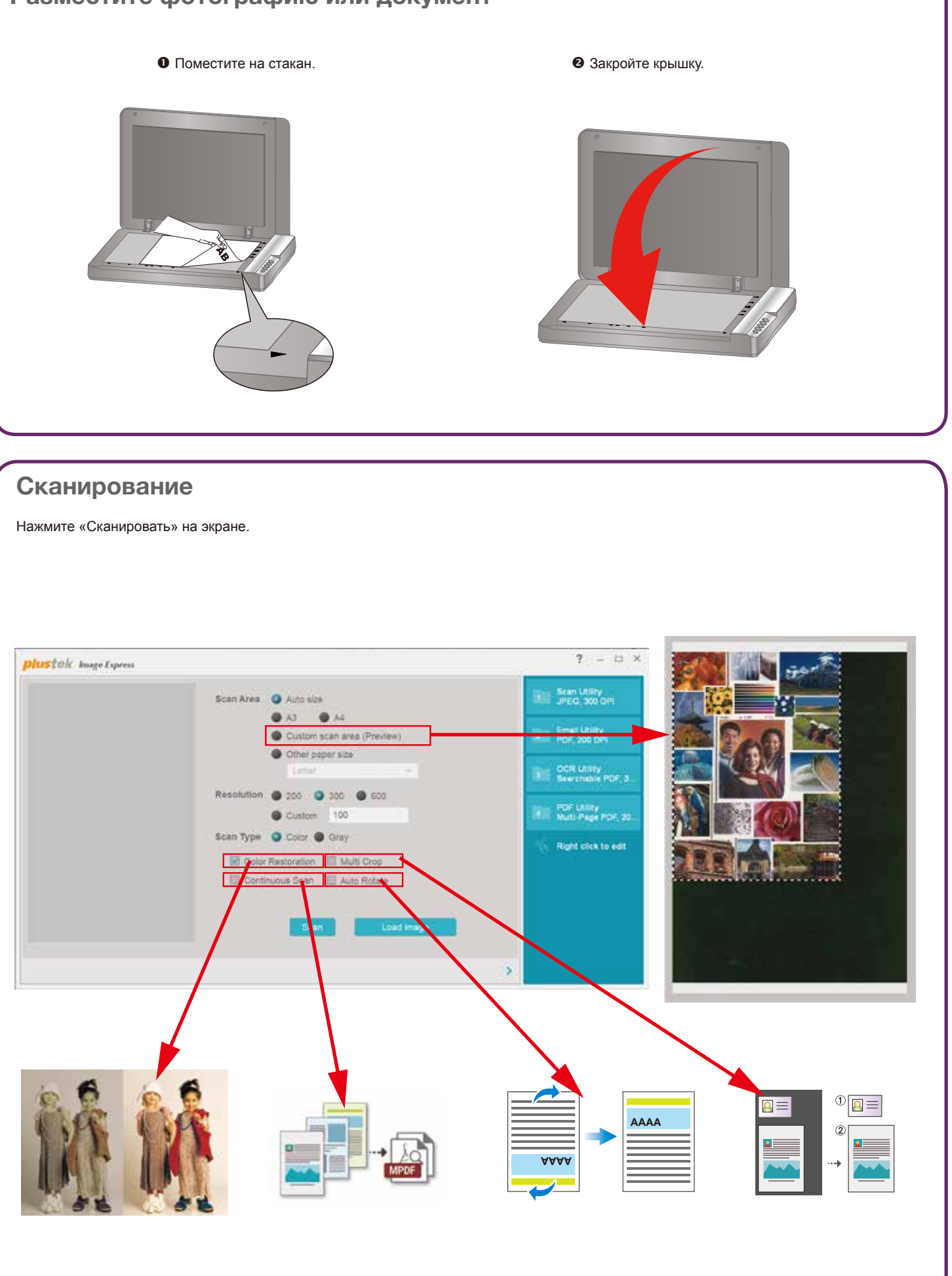

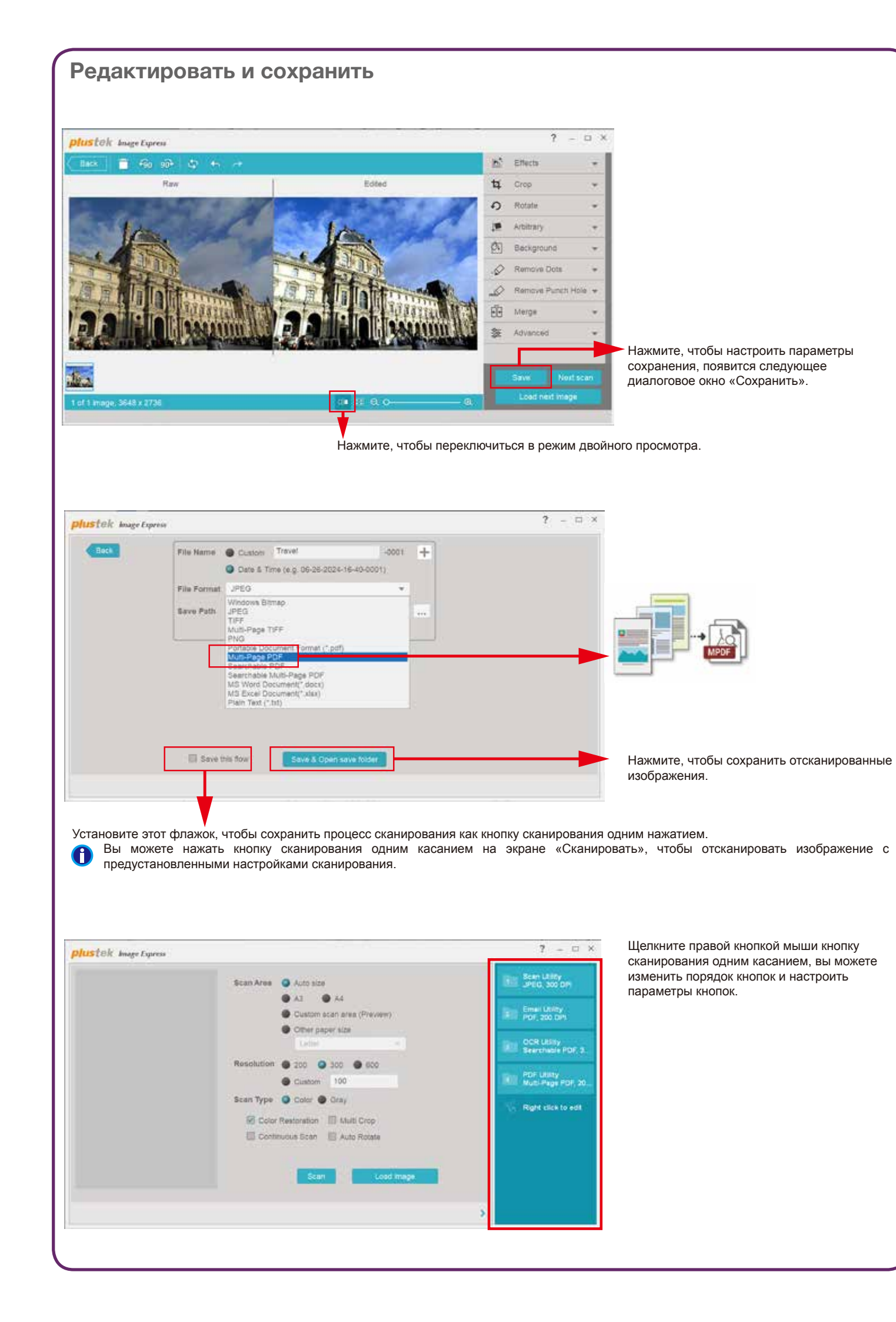

#### Поиск неисправностей

Цвета отсканированных изображений странные, или произошла ошибка автоматической обрезки.

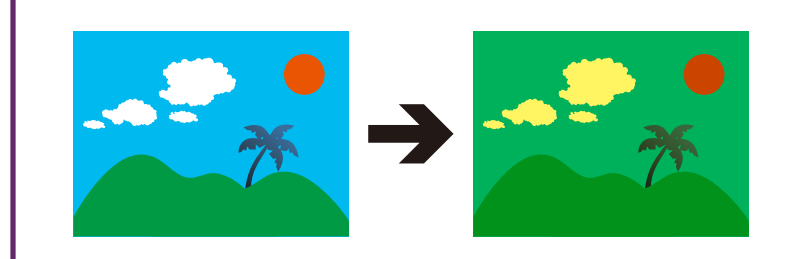

#### Решения:

Откалибруйте сканер, если цвета сканированного изображения сильно различаются. Найдите Мастер калибровки следующим образом:

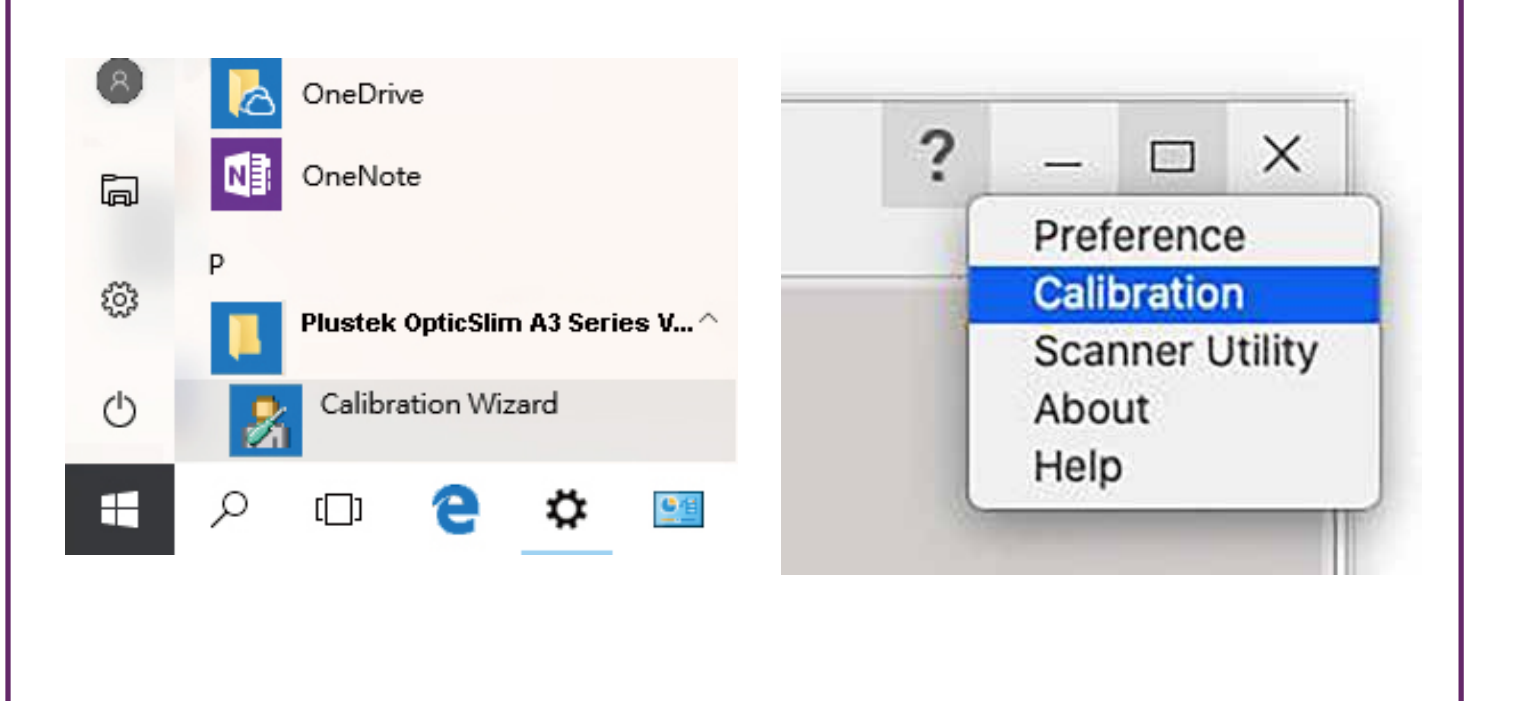

Технические вопросы

Web: https://plustek.com/rus/about-us/contact-us.php

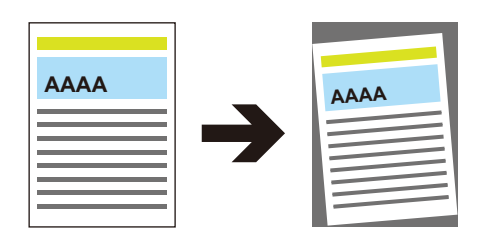

## Image Express クイックスタートガイド

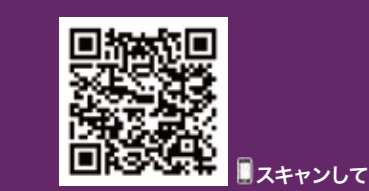

im 1680 / 1180

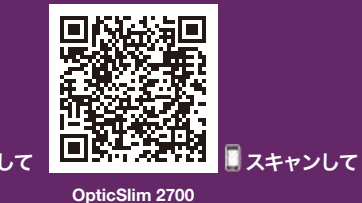

### 写真やドキュメントを置く

● ガラス面に置きます。

AD 1010-1130700-2

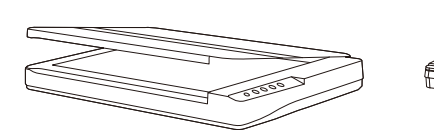

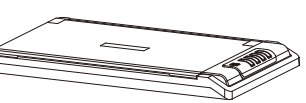

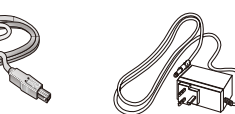

OpticSlim 1680 / 1180

OpticSlim 2700

ソフトウェアダウンロードリンク: plustek.com/a/imageexpress

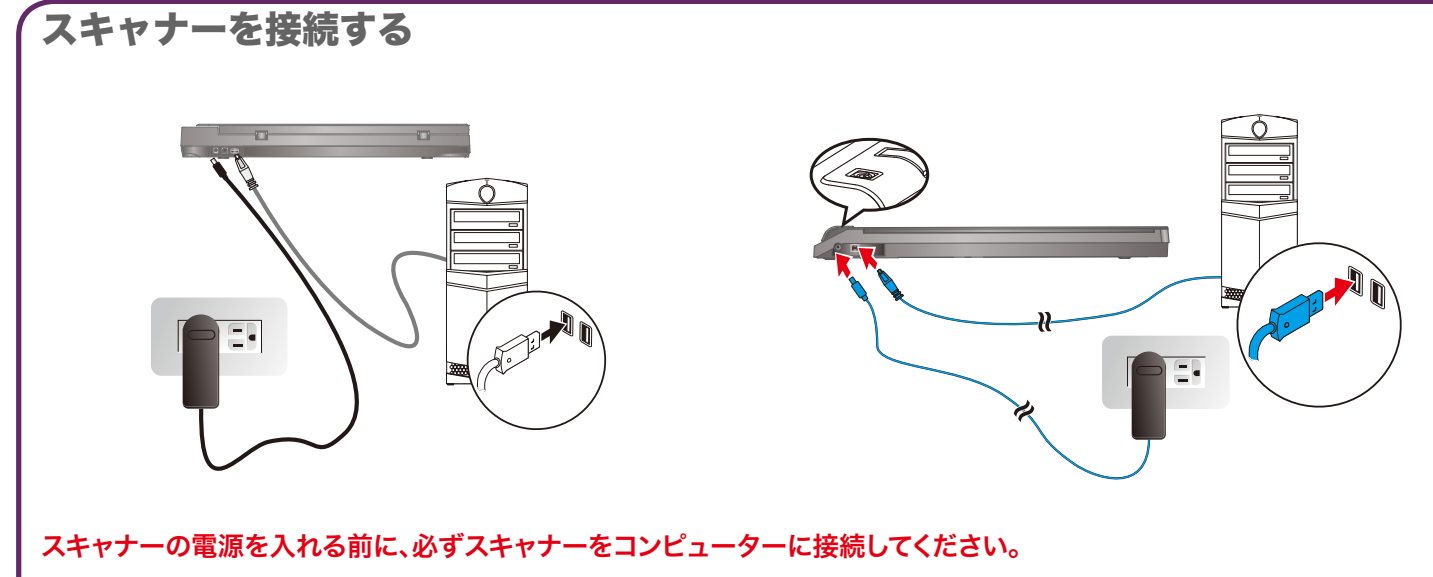

\* スキャナーに付属のUSBケーブルとACアダプターを使用してください。

### ソフトウェアをインストールして開始する

**り** plustek.com/a/imageexpress ソフトウェアをダウンロードしてインストールします。

❷ デスクトップの 🔤 をダブルクリックしてImage Expressを起動します。

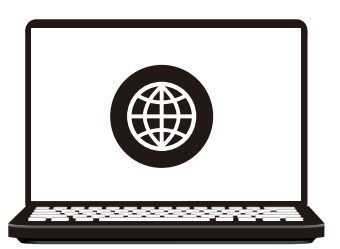

| ble Insign Express                             |                                                                                                    | ? - D ×                                                                                                    |
|------------------------------------------------|----------------------------------------------------------------------------------------------------|----------------------------------------------------------------------------------------------------|
| 23+4-388<br>MBH<br>24+4-597<br>E (500<br>E AMC | INTERE     INTERE     INTERE      INTEREE     INTEREE     INTEREE     INTEREE     INTEREE     INTEREE     INTEREE     INTEREE     INTEREE      INTEREE     INTEREE      INTEREE      I | <ul> <li>Some Latery<br/>Software (1990)</li> <li>Software (1990)</li> <li>Software (1990)</li> <li>Software (1990)</li> <li>Software (1990)</li> <li>Software (1990)</li> <li>Software (1990)</li> </ul> |

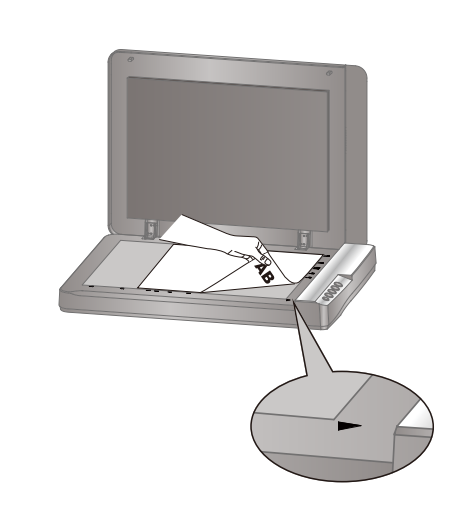

スキャンする

画面上の**スキャン**をクリックします。

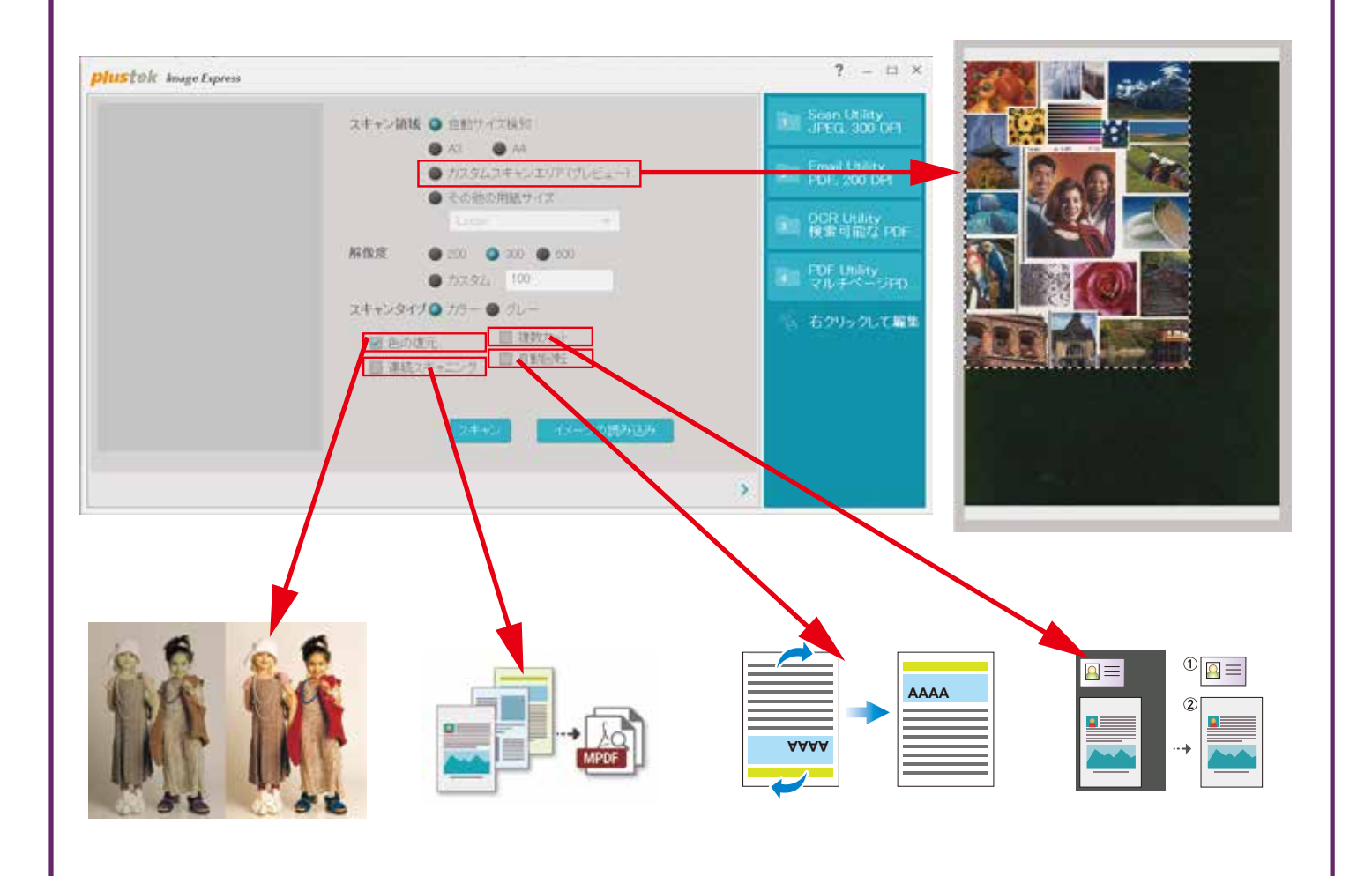

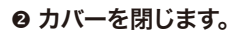

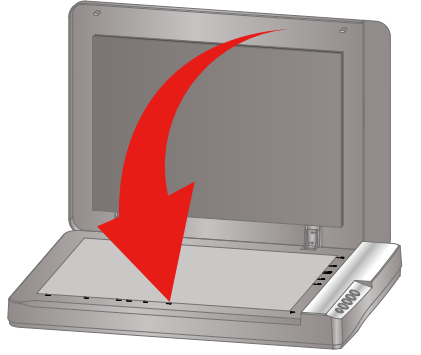

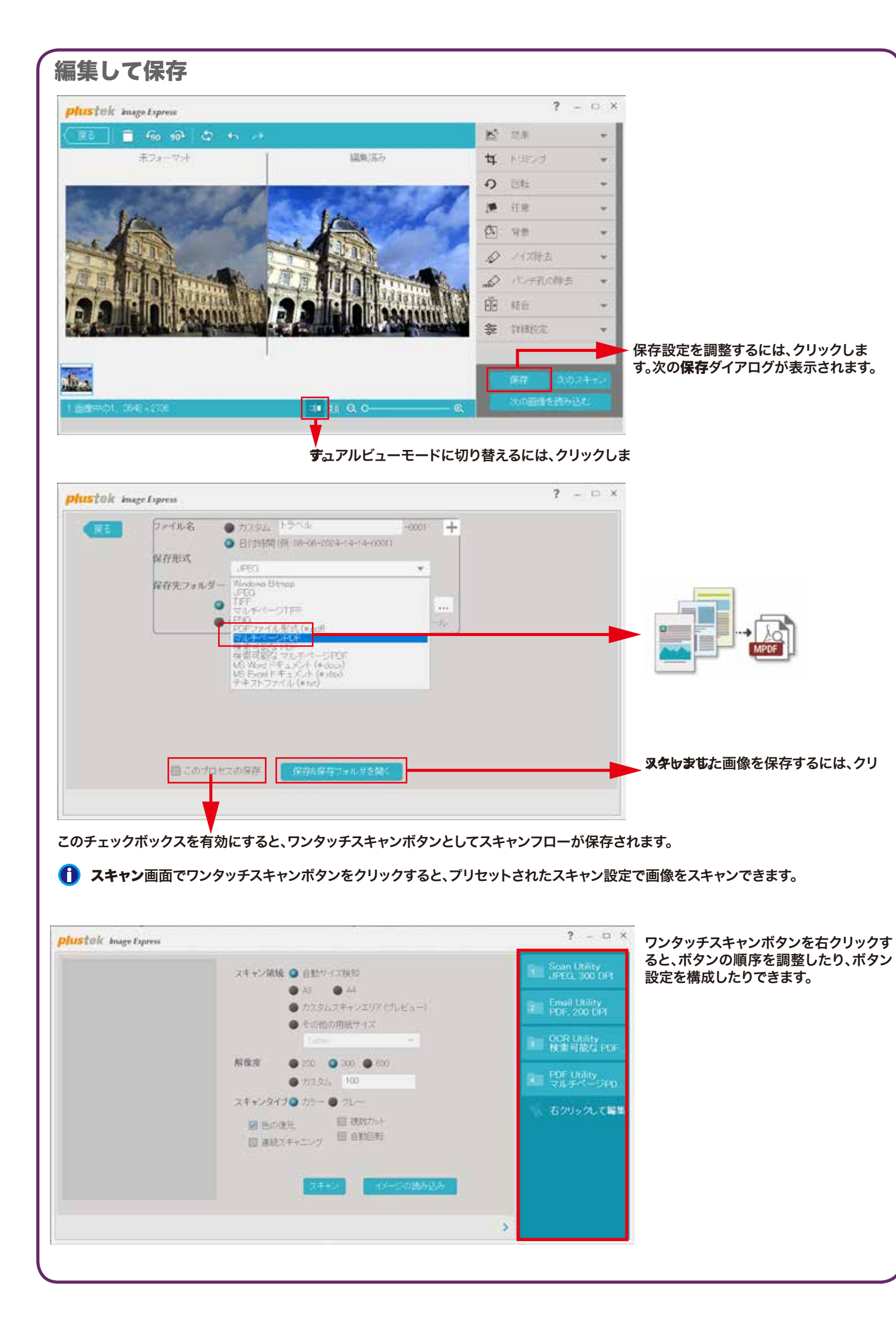

#### トラブルシューティング

スキャンした画像の色がおかしい、または自動クロップに失敗しました。

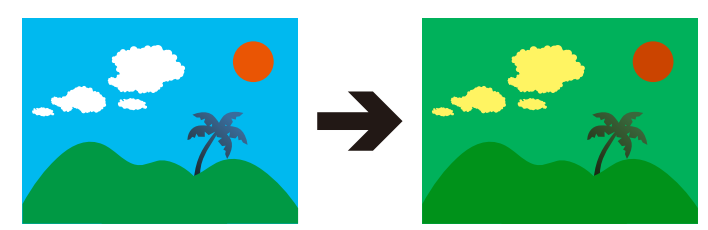

#### 解決策: スキャンした画像の色が大きく異なる場合は、スキャナーを校正します。次のようにキャリブレーションウィザードを見つけてください。

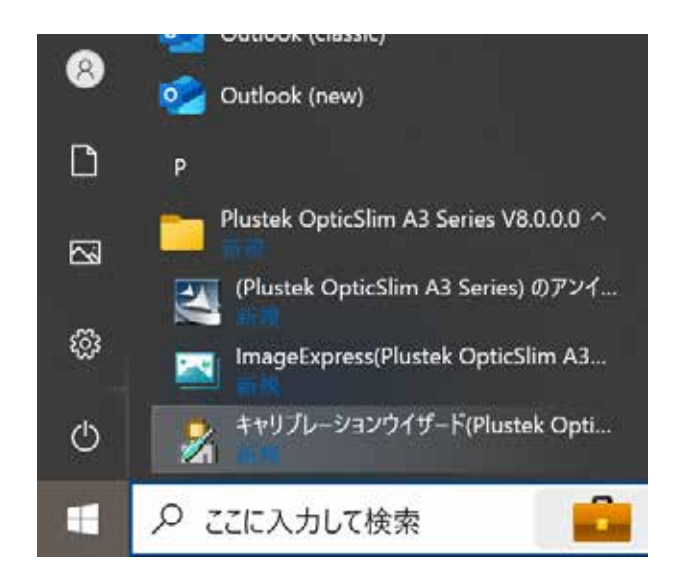

| 技術サポート                                                             |
|--------------------------------------------------------------------|
| メール<br>plustek.japan@gmail.com                                     |
| 技術的なお問い合わせ<br>https://plustek.com/jpn/support/technical-support-fo |
| ライブチャット                                                            |
| zendesk chat —                                                     |
| ライブチャット                                                            |

. ]

ここにメッセージを入力 >

rm.php

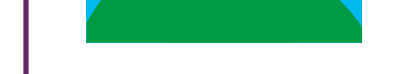

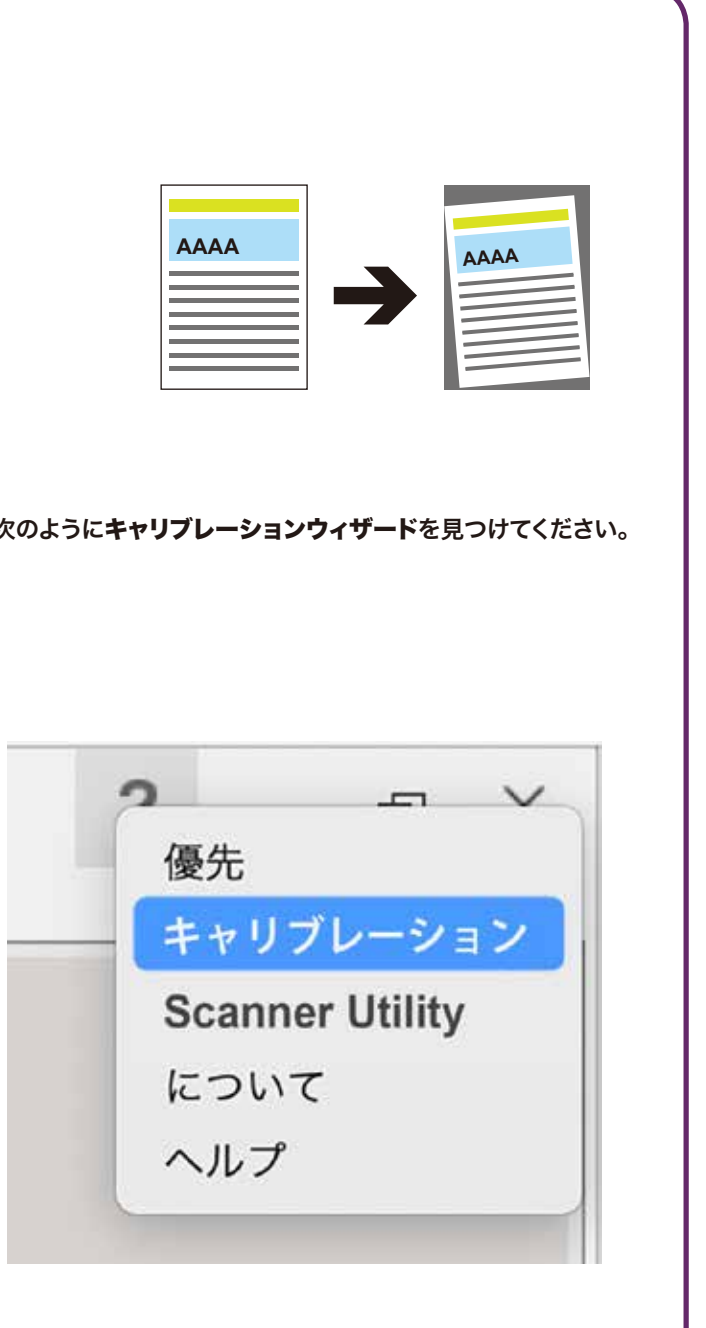

#### 勤務時間中、ライブチャットが対応します

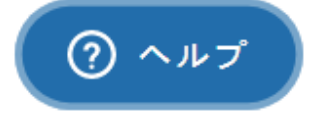

その以外の時間には メッセージをください、我々はなるべる早く連絡します。

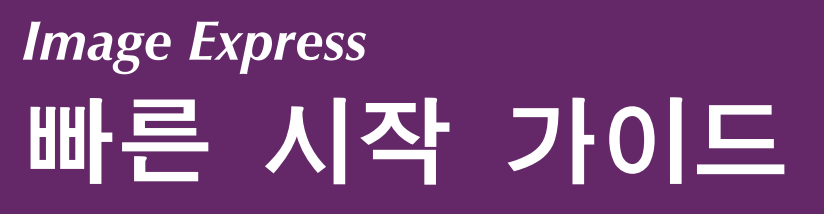

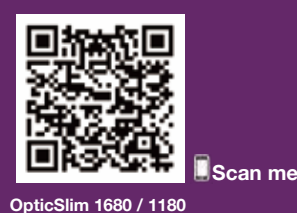

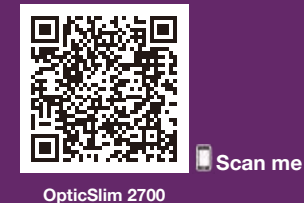

### 사진 또는 문서 배치

❶ 유리 위에 놓습니다.

#### 스캐닝

화면에서 스캔을 클릭하세요.

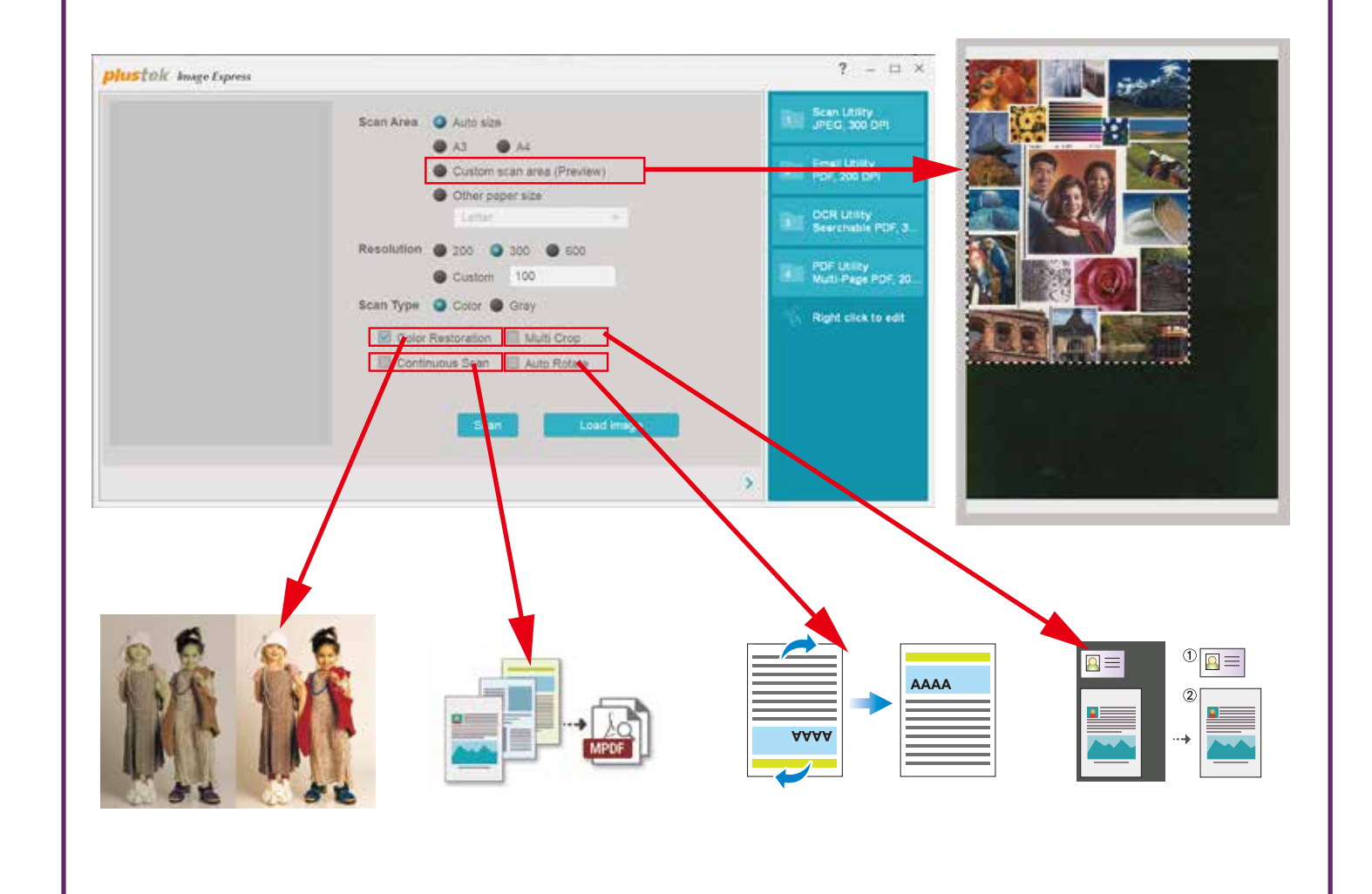

AD 1010-1130700-2

![](_page_13_Picture_10.jpeg)

![](_page_13_Picture_11.jpeg)

![](_page_13_Picture_12.jpeg)

OpticSlim 1680 / 1180

OpticSlim 2700

#### 소프트웨어 다운로드 링크: plustek.com/a/imageexpress

![](_page_13_Picture_16.jpeg)

![](_page_13_Picture_17.jpeg)

![](_page_13_Picture_18.jpeg)

❷ Image Express를 실행하려면 데스크탑에서 i i 를 두 번 클릭하세요.

글딕하세요. phttfck augustores ? - ㅋ×

Kana Anae
Anae Anae
Anae Anae
Chara mana Provinsion
Chara mana Provinsion
Chara mana Provinsion
Chara mana Provinsion
Chara mana Provinsion
Chara mana Provinsion
Chara mana Provinsion
Chara mana Provinsion
Chara mana Provinsion
Chara mana Provinsion
Chara mana Provinsion
Chara mana Provinsion
Chara mana Provinsion
Chara mana Provinsion
Chara mana Provinsion
Chara mana Provinsion
Chara mana Provinsion
Chara mana Provinsion
Chara Provinsion
Chara Provinsion
Chara Provinsion
Chara Provinsion
Chara Provinsion
Chara Provinsion
Chara Provinsion
Chara Provinsion
Chara Provinsion
Chara Provinsion
Chara Provinsion
Chara Provinsion
Chara Provinsion
Chara Provinsion
Chara Provinsion
Chara Provinsion
Chara Provinsion
Chara Provinsion
Chara Provinsion
Chara Provinsion
Chara Provinsion
Chara Provinsion
Chara Provinsion
Chara Provinsion
Chara Provinsion
Chara Provinsion
Chara Provinsion
Chara Provinsion
Chara Provinsion
Chara Provinsion
Chara Provinsion
Chara Provinsion
Chara Provinsion
Chara Provinsion
Chara Provinsion
Chara Provinsion
Chara Provinsion
Chara Provinsion
Chara Provinsion
Chara Provinsion
Chara Provinsion
Chara Provinsion
Chara Provinsion
Chara Provinsion
Chara Provinsion
Chara Provinsion
Chara Provinsion
Chara Provinsion
Chara Provinsion
Chara Provinsion
Chara Provinsion
Chara Provinsion
Chara Provinsion
Chara Provinsion
Chara Provinsion</

![](_page_13_Picture_22.jpeg)

❷덮개를 닫습니다.

![](_page_14_Figure_0.jpeg)

#### 문제 해결

스캔한 이미지의 색상이 이상하거나 자동 자르기에 실패했습니다.

![](_page_14_Picture_3.jpeg)

솔루션: 스캔한 이미지의 색상이 많이 다를 경우 스캐너를 보정하십시오. 다음과 같이 교정 마법사를 찾으세요:

![](_page_14_Figure_5.jpeg)

기술문의

Web: https://plustek.com/kor/about-us/contact-us.php

![](_page_14_Picture_9.jpeg)

## Image Express 快速入門指南

![](_page_15_Picture_1.jpeg)

![](_page_15_Picture_2.jpeg)

? - 0 ×

### AD 1010-1130700-2

![](_page_15_Picture_6.jpeg)

![](_page_15_Picture_7.jpeg)

![](_page_15_Picture_8.jpeg)

OpticSlim 1680 / 1180

OpticSlim 2700

#### 軟體下載連結:plustek.com/a/imageexpress

![](_page_15_Picture_12.jpeg)

![](_page_15_Picture_13.jpeg)

![](_page_15_Picture_16.jpeg)

![](_page_16_Figure_0.jpeg)

#### 故障排除

掃描影像的顏色很奇怪,或自動裁切失敗。

![](_page_16_Picture_3.jpeg)

解決方案: 如果掃描影像的顏色變化很大,請校準掃描器。找到校準嚮導如下:

![](_page_16_Figure_5.jpeg)

技術問題

Web: https://plustek.com/tw/about-us/contact-us.php

#### 業務相關

Hours: 9 am - 6 pm E-mail: sales@plustek.com Tel: 02-2655 7866 分機 251 / 253 客服專線 (9 am - 6 pm 週一至週五) 專線1 Tel: 02-6605 7866 專線2 Tel: 02-2655 7866 分機 291 / 292

![](_page_16_Picture_10.jpeg)

## Image Express 快速入门指南

![](_page_17_Picture_1.jpeg)

![](_page_17_Picture_2.jpeg)

### AD 1010-1130700-2

![](_page_17_Picture_6.jpeg)

![](_page_17_Picture_7.jpeg)

![](_page_17_Picture_8.jpeg)

Scan me

OpticSlim 1680 / 1180

OpticSlim 2700

#### 软件下载链接: plustek.com/a/imageexpress

![](_page_17_Picture_12.jpeg)

![](_page_17_Picture_13.jpeg)

• plustek.com/a/imageexpress 下载并安装软件。

![](_page_17_Picture_15.jpeg)

![](_page_17_Picture_16.jpeg)

●双击桌面上的 🔤 启动 Image Express。

![](_page_17_Picture_17.jpeg)

![](_page_17_Picture_20.jpeg)

![](_page_18_Figure_0.jpeg)

#### 故障排除

扫描图像的颜色很奇怪,或者自动裁剪失败。

![](_page_18_Picture_3.jpeg)

解决方案: 如果扫描图像的颜色变化很大,请校准扫描仪。找到校准向导如下:

![](_page_18_Figure_5.jpeg)

技术问题

Web: http://plustek.com.cn/chn/about-us/contact-us.php

#### 深圳公司总机:

深圳市福田区华强北路赛格科技园四栋中3楼311房 电话: 0755-83763879

#### 北京服务网点:

北京市海淀区海淀大街34号8层802室 上班时间: 上午 9:00 - 下午 6:00 E-mail: service@plustek.com.cn 电话: +86 10-82057665

![](_page_18_Picture_12.jpeg)

![](_page_19_Picture_0.jpeg)

راهنمای شروع سريع / دليل البدء السريع

### AD 10 10 - 1130700 - 2

![](_page_19_Picture_3.jpeg)

![](_page_19_Picture_4.jpeg)

![](_page_19_Picture_5.jpeg)

plustek.com/a/imageexpress 0 .نرم افزار را دانلود و نصب کنید قم بتنزيل البرنامج وتثبيته.

🕑 .اجرا شود Image Express روی دسکتاپ دوبار کلیک کنید تا 🔤 روی .Image Express على سطح المكتب لتشغيل 🔤 انقر نقرًا مزدوجًا فوق

![](_page_19_Picture_9.jpeg)

![](_page_19_Picture_10.jpeg)

ی .پوشش را ببندید أغلق الغطاء.

![](_page_19_Picture_11.jpeg)

![](_page_19_Picture_12.jpeg)

OpticSlim 1680 / 1180

![](_page_19_Picture_13.jpeg)

![](_page_19_Picture_15.jpeg)

اسکن کردن • مسح روی صفحه کلیک کنید Scan روی. انقر فوق المسح الضوئي على الشاشة.

![](_page_20_Picture_1.jpeg)

![](_page_20_Picture_4.jpeg)

**Technical Support** 

Web: https://plustek.com/de/support/

# Freitag von 09:00 bis 15:00 Uhr Tel.: 04102-8913-130

![](_page_20_Picture_7.jpeg)

🖾 Continuous Scan 🐵 Auto Rotate

Le vendredi de 09h00 à midi et de 14h00 à 17h00

Tel .: 0891-690-196 (0,20 € TTC/min. d'un téléphone fixe. France uniquement) Web: https://plustek.com/fr/support/